This document shows the editing work that needed to be done in this case, to make the general ledger readable by ExcelFSM.

|         | Nominal      | Detail                                                                  |             |                |       |        |                 |                    | 9 Oct               | 15 0        | 3:51 pm                           |          | Page          | e No: 1    |
|---------|--------------|-------------------------------------------------------------------------|-------------|----------------|-------|--------|-----------------|--------------------|---------------------|-------------|-----------------------------------|----------|---------------|------------|
|         | 2014         | Devied: 4                                                               | - 12        | Pariod         |       |        | Cum             | ulative            | т                   | o Code 50   | 00                                |          |               |            |
| Code    | 2014<br>Desi | cription                                                                | DR          | CR             |       | -      | DR              | CR                 |                     | Net         |                                   |          |               |            |
| Joue    | Des          | cription                                                                | 21          |                |       |        |                 | <b>U</b> II        |                     | 1101        |                                   |          |               |            |
| 000     | Teachi       | ng staff - Salaries                                                     |             |                |       |        |                 |                    |                     |             |                                   |          |               |            |
| 100     | Salaries     | S Ossesies Relance                                                      | 0.00        |                |       |        |                 |                    |                     |             |                                   |          |               |            |
|         |              | Opening balance                                                         | 0.00        |                |       |        |                 |                    |                     |             |                                   | _        |               | _          |
| Ref     | Date         | Description<br>Staff agental for Sectomber 2014                         | 45 797 91   |                | Units | Ledger | Account         |                    |                     | Sub-Account |                                   | Period 1 | Trans<br>1800 | Type       |
| 100082  | 25/08/2014   | Period 1 Net movement                                                   | 45,787,81   |                |       | PAL.   |                 |                    |                     |             |                                   |          | 1000          | HEJOOR     |
| 100094  | 26/10/2014   | Payroll for October 2014                                                | 43,741.51   |                |       |        |                 |                    |                     |             |                                   | 2        | 2012          | NLJOUR     |
|         |              | Period 2 Net movement                                                   | 43,741.51   |                |       |        |                 |                    |                     |             |                                   |          |               |            |
| 100099  | 28/11/2014   | Payroll Journal for November 2014                                       | 46,639.51   |                |       |        |                 |                    |                     |             |                                   | 3        | 2154          | NLJOUR     |
|         |              | Period 3 Net movement                                                   | 46,639.51   |                |       |        |                 |                    |                     |             |                                   |          | 2240          | NIL LOUID  |
| 100106  | 16/12/2014   | Payroll for December 2014                                               | 45,015.29   |                |       |        |                 |                    |                     |             |                                   | 4        | 2269          | NEJOOR     |
| 100111  | 26/01/2015   | Staff nauroil expenses for January 201                                  | 5 44,258,52 |                |       |        |                 |                    |                     |             |                                   | 5        | 2526          | NLJOUR     |
| 00111   |              | Period 5 Net movement                                                   | 44,258.52   |                |       |        |                 |                    |                     |             |                                   |          |               |            |
| 100112  | 23/02/2015   | Payroll for February 2015                                               | 42,220.81   |                |       |        |                 |                    |                     |             |                                   | 6        | 2640          | NLJOUR     |
|         |              | Period 6 Net movement                                                   | 42,220.81   |                |       |        |                 |                    |                     |             |                                   | -        |               |            |
| 100124  | 31/03/2015   | Payroll for March 2015                                                  | 42,753.31   |                |       |        |                 |                    |                     |             |                                   | 7        | 2877          | NEJOOR     |
| 100125  | 28/04/2016   | Period 7 Net movement                                                   | 42,753.31   |                |       |        |                 |                    |                     |             |                                   | 8        | 3049          | NLJOUR     |
| 101240  | 02/04/2015   | Service Voucher Funding                                                 | 124.00      |                | 1.00  | ST     | SCHOOL          |                    |                     | COM002      | Computershare Voucher             | 8        | 3142          | PLINV      |
|         | 0000000      |                                                                         | 4.00        |                |       | -      | 0044002         | Computershare Ve   | uncher Services     |             | Services                          | 8        |               | PLINV      |
|         |              | Period 8 Net movement                                                   | 4.65        |                |       | 1      | 000002          | Computeranal/e Vo  | ALL REPORT OR VICES |             |                                   | -0       |               | - 1. III I |
| 101239  | 01/05/2015   | Service & Voucher Funding                                               | 124.00      |                | 1.00  | ST     | SCHOOL.         |                    |                     |             |                                   | 9        | 3141          | PLINV      |
|         |              |                                                                         | 4.65        |                |       | PL.    | COM002          | Computershare Vo   | ucher Services      |             |                                   | 9        |               | PLINV      |
| 100126  | 20/05/2015   | Payroll for May 2015 processed                                          | 42,239.68   |                |       | NL     |                 |                    |                     |             |                                   | 9        | 3248          | NLJOUR     |
|         |              | Period 9 Net movement                                                   | 42,368.33   |                | 4.000 | -      | 00000           |                    |                     | 0011000     | Comparison to set be a bit web or | 10       | 2262          | DI IND.    |
| 101271  | 02/06/2015   | Service and Voucher Funding                                             | 124.00      |                | 1.00  | 51     | SCHOOL          |                    |                     | COMOUZ      | Services                          | 10       | 3203          | PLIN       |
|         |              |                                                                         | 4.65        |                | 1.00  |        |                 |                    |                     |             |                                   | 10       | 2420          | PLINV      |
| 100128  | 23/06/2015   | Staff Payroll for June 2015<br>Child care unuclear rep for Eab, paid at | 40,640.33   | 120.58         |       | NL     |                 |                    |                     |             |                                   | 10       | 3445          | NLIOUR     |
| 100123  | 24100/2015   | inv                                                                     |             | 128.56         |       |        |                 |                    |                     |             |                                   |          | 0440          | NUL HOLES  |
| 3100130 | 2010012015   | Child care voucher rev for Mar, paid a                                  | sinv        | 129.58         |       |        |                 |                    |                     |             |                                   | 10       | 3454          | NLIOUR     |
| 100133  | 20/00/2015   | agnst OCred                                                             |             | 2,040.00       |       |        | 001100          |                    |                     | COMPAN      | 0                                 |          | 2525          | The same   |
| 101394  | 30/06/2015   | Childcare voucher & Service Charge                                      | 124.00      |                | 1.00  | ST     | SCHOOL          |                    |                     | COM001      | Communitas Public Relation        | ns 10    | 3539          | PLINV      |
|         |              |                                                                         | 4.65        |                | 1.00  |        |                 |                    |                     |             |                                   | 10       |               | PLINV      |
| 200055  |              | OFFSET Childcare Voucher & Service                                      | •           | 124.00         |       | PL     | COM001          | Communitias Public | c Relations Ltd     |             |                                   | 10       | 3551          | PLCRD      |
|         |              | charge                                                                  |             | 4.65           |       |        |                 |                    |                     |             |                                   | 10       |               | PLCRD      |
|         |              | Period 10 Net movement                                                  | 38,469.82   |                |       |        |                 |                    |                     |             |                                   |          | 2705          | NU 100 10  |
| 100136  | 30/07/2015   | Payroll journal for July 2015<br>Reversal of Childrane for DR for Each  | 44,058.25   | 250.16         |       | NL     |                 |                    |                     |             |                                   | 11       | 3744          | NLJOUR     |
| 00137   | 3110/12015   | Mar(Inv Pay)                                                            |             | 238.10         |       |        |                 |                    |                     |             |                                   |          |               |            |
|         | A            | Period 11 Net movement                                                  | 43,799.09   |                |       |        |                 |                    |                     |             |                                   |          | 3777          | NI IOUR    |
| 100139  | 25/08/2015   | Payroll for August 2015<br>Payroll Services - August 2015               | 47,206.19   |                | 1.00  | ST     | SCHOOL          |                    |                     | JUD001      | Judicium Education                | 12       | 3850          | PLINV      |
| 100146  | 31/08/2015   | Foyron Services - August 2015                                           | 740.61      |                | 1.00  | NL     | - nor nor or la |                    |                     |             |                                   | 12       | 3955          | NLJOUR     |
| 100100  |              | cost payment                                                            | C+          | 47 206 10      |       |        |                 |                    |                     |             |                                   | 12       | 4102          | NUCLE      |
| 100160  |              | Control                                                                 | Ci i        | ···· ,200. Its |       |        |                 |                    |                     |             |                                   | 14       |               |            |
|         |              | Period 12 Net movement                                                  | 47,946.80   |                |       |        |                 |                    |                     |             |                                   |          |               |            |
|         |              |                                                                         |             |                |       |        |                 |                    |                     |             |                                   |          |               |            |

|       | Nominal Detail                                                        |                                                      |           |                          |            | 3 001 13                | 03.51 pm | Fage No. 2 |
|-------|-----------------------------------------------------------------------|------------------------------------------------------|-----------|--------------------------|------------|-------------------------|----------|------------|
| Year: | 2014 Period: 1                                                        | To: 12                                               | Period    |                          | Cumulative | To Code                 | 5000     |            |
| Code  | Description                                                           | DR                                                   | CR        | DR                       | CR         | Net                     | t        |            |
| P100  | Detail Total<br>Not Movement<br>Selaries<br>Teaching staff - Selaries | 575.303.65<br>525,410.50<br>525,410.50<br>525,410.50 | 49.893.16 | 525,410.50<br>525,410.50 |            | 525,410.5<br>,525,410.5 | xo<br>xo |            |
|       | Profit and Loss Total                                                 | 525,410.50                                           |           | 525,410.50               |            | 525,410.5               | 60       |            |
|       | Grand Tota                                                            | 525,410.50                                           |           | 525,410.50               |            | 525,410.5               | 0        |            |

0 0 -+ 4 =

a Nat 2

The general ledger produced by the accounting software was printed/exported to a Comma Separated Value (.csv) file

| X∎   | 5-        | ⊘∓        |               |           |           |       |        |          |         | General Ledg | jer.csv - Exce | 1       |       |         |   |       |      |         | ? 🛧 |      | 1 ×    |
|------|-----------|-----------|---------------|-----------|-----------|-------|--------|----------|---------|--------------|----------------|---------|-------|---------|---|-------|------|---------|-----|------|--------|
| FIL  | E HO      | ME INS    | ERT PA        | GE LAYOUT | FORMU     | LAS D | DATA R | EVIEW VI | EW FS   | М            |                |         |       |         |   |       |      |         |     |      | Sign i |
| A55  | i01 ·     | - : >     | < 🗸 j         | fx 5000   | )         |       |        |          |         |              |                |         |       |         |   |       |      |         |     |      | ¥      |
|      | Α         | В         | С             | D         | Е         | F     | G      | н        | I       | J            | K              | L       | м     | Ν       | 0 | Р     | Q    | R       | S   | т    |        |
| 5501 | 5000      | Teaching  | staff - Salaı | ries      |           |       |        |          |         |              |                |         |       |         |   |       |      |         |     |      |        |
| 5502 | P100      | Salaries  |               |           |           |       |        |          |         |              |                |         |       |         |   |       |      |         |     |      |        |
| 5503 | Opening E | 0         |               |           |           |       |        |          |         |              |                |         |       |         |   |       |      |         |     |      |        |
| 5504 | Ref       | Date      | Descriptio    | Units     |           |       | Ledger | Account  |         | Sub-Acco     | unt            | Period  | Trans | Туре    |   |       |      |         |     |      |        |
| 5505 | 3100082   | ######### | Staff payr    | 45787.81  |           |       | NL     |          |         |              |                | 1       | 1800  | NLIOUR  |   |       |      |         |     |      |        |
| 5506 |           |           | 1             | 45787.81  |           |       |        |          |         |              |                |         |       |         |   |       |      |         |     |      |        |
| 5507 | 3100094   | ######### | Payroll for   | 43741.51  |           |       |        |          |         |              |                | 2       | 2012  | NLIOUR  |   |       |      |         |     |      |        |
| 5508 | Nominal [ | 12-Oct-15 | 2:22 PM       | Page No:  | 121       |       |        |          |         |              |                |         |       |         |   |       |      |         |     |      |        |
| 5509 |           | 12-Oct-15 | 2:22 PM       | Page No:  | Nominal D | etail |        |          |         | Period       | Cumulativ      | To Code | 8095  |         |   | Year: | 2014 | Period: | 1   | 1    | .2 T   |
| 5510 |           |           | 2             | 43741.51  |           |       |        |          |         |              |                |         |       |         |   |       |      |         |     |      |        |
| 5511 | 3100099   | ****      | Payroll Jo    | 46639.51  |           |       |        |          |         |              |                | 3       | 2154  | NLIOUR  |   |       |      |         |     |      |        |
| 5512 | 2100105   |           | 3             | 46639.51  |           |       |        |          |         |              |                |         | 2200  |         |   |       |      |         |     |      |        |
| 5513 | 3100106   | *****     | Payroll to    | 45015.29  |           |       |        |          |         |              |                | 4       | 2289  | NLIOUK  |   |       |      |         |     |      |        |
| 5514 | 2100111   |           | 4             | 45015.29  |           |       |        |          |         |              |                | -       | 2526  | NULIOUD |   |       |      |         |     |      |        |
| 5515 | 3100111   | *****     | stan payr     | 44258.52  |           |       |        |          |         |              |                | 3       | 2320  | NLIOUK  |   |       |      |         |     |      |        |
| 5517 | 2100112   |           | Davroll for   | 44230.32  |           |       |        |          |         |              |                | 6       | 2640  |         |   |       |      |         |     |      |        |
| 5518 | 5100112   |           | - ayron 10    | 42220.01  |           |       |        |          |         |              |                |         | 2040  | NDOON   |   |       |      |         |     |      |        |
| 5519 | 3100124   |           | Payroll for   | 42753 31  |           |       |        |          |         |              |                | 7       | 2877  |         |   |       |      |         |     |      |        |
| 5520 | 5100124   |           | 7             | 42753.31  |           |       |        |          |         |              |                |         | 2077  | n Boon  |   |       |      |         |     |      |        |
| 5521 | 3100125   | ****      | Pavroll en    | 42281.05  |           |       |        |          |         |              |                | 8       | 3049  | NLIOUR  |   |       |      |         |     |      |        |
| 5522 | 2101240   | ****      | Service Vo    | 124       |           |       | 1 ST   | SCHOOL   |         | COM002       | Compute        | - 8     | 3142  | PLINV   |   |       |      |         |     |      |        |
| 5523 |           |           |               | 4.65      |           |       | PL     | COM002   | Compute | ershare Vou  | icher Servio   | 8       |       | PLINV   |   |       |      |         |     |      |        |
| 5524 |           |           | 8             | 42409.7   |           |       |        |          |         |              |                |         |       |         |   |       |      |         |     |      |        |
| 4    | Þ         | General   | Ledger        | +         |           |       | -      | -        |         | -            |                |         | : •   |         |   |       |      |         |     |      |        |
| READ | γ         |           |               |           |           |       |        |          |         |              |                |         |       |         |   |       |      | • -     |     | -+ 1 | 00%    |

The .CSV file was then converted into an Excel file, as follow:

click File > Save As select the .xlsx file type click Save.

| x∎           | E 5 · ∂ ·       | Ŧ                     |                                             |                        | Gener            | al Ledger.xl | sx - Excel |          |                                 |          |             | ?       |      | _ □     | ×     |
|--------------|-----------------|-----------------------|---------------------------------------------|------------------------|------------------|--------------|------------|----------|---------------------------------|----------|-------------|---------|------|---------|-------|
| FI           | E HOME IN       | VISERT PAG            |                                             | VIEW                   | FSM              | _            |            |          |                                 |          |             |         |      | Sic     | an ir |
|              |                 | JERT TAG              |                                             | VILVV                  | 1.5141           |              |            |          |                                 |          |             |         |      | _       | ,     |
| Δ5           | 501 - :         | $\times \checkmark f$ | 5000                                        |                        |                  |              |            |          |                                 |          |             |         |      |         | ~     |
|              |                 | . J.                  |                                             |                        |                  |              |            |          |                                 | 1        |             |         |      |         | *     |
|              | A               | В                     | C                                           | D                      | E                | F            | G          | Н        | I                               | J        | K           | L       | M    | N       |       |
| 5501         | 5000            | Teaching stat         | ff - Salaries                               |                        |                  |              |            |          |                                 |          |             |         |      |         |       |
| 5502         | P100            | Salaries              |                                             |                        |                  |              |            |          |                                 |          |             |         |      |         |       |
| 5503         | Opening Balance | 0                     |                                             |                        |                  |              |            |          |                                 |          |             |         |      |         |       |
| 5504         | Ref             | Date                  | Description                                 | Units                  |                  |              | Ledger     | Account  |                                 | Sub-Acco | unt         | Perioch | rans | Туре    |       |
| 5505         | 3100082         | 25/09/2014            | Staff payroll for September 2014            | 45787.81               |                  |              | NL         |          |                                 |          |             | 1       | 1800 | NLIOUR  |       |
| 5506         | 2100004         | 25/10/2014            | 1<br>Deventlifer October 2014               | 45/8/.81               |                  |              |            |          |                                 |          |             |         | 2012 | NULIOUR |       |
| 5507         | 3100094         | 26/10/2014            | Payroll for October 2014                    | 43741.51<br>Dage No. 1 | 21               |              |            |          |                                 |          |             | 2       | 2012 | NLIOUR  |       |
| 5508         | Nominal Detail  | 12-Oct-15             | 2:22 PW                                     | Page No: 1             | .21<br>Nominal E | ) otail      |            |          |                                 | Doriod   | Cumulatia   | To Co   | 0005 |         |       |
| 5510         |                 | 12-001-13             | 2.22 PW                                     | A2741 51               | Nominal L        | Jetan        |            |          |                                 | Penou    | Cumulativ   | 10 00   | 6055 |         |       |
| 5511         | 2100099         | 29/11/2014            | Payroll Journal for November 2014           | 45741.51               |                  |              |            |          |                                 |          |             | 2       | 2154 | NUIQUE  |       |
| 5512         | 3100033         | 20/11/2014            | Payron Journal for November 2014            | 40033.31               |                  |              |            |          |                                 |          |             | 3       | 2134 | NLOOK   |       |
| 5512         | 3100106         | 16/12/2014            | Payroll for December 2014                   | 45015 29               |                  |              |            |          |                                 |          |             | 4       | 2289 | NUOUR   |       |
| 5514         | 5100100         | 10/ 12/ 2014          | 4                                           | 45015.29               |                  |              |            |          |                                 |          |             |         | 2205 | N BOOM  |       |
| 5515         | 3100111         | 26/01/2015            | Staff payroll expenses for January 2015     | 44258.52               |                  |              |            |          |                                 |          |             | 5       | 2526 | NLIOUR  |       |
| 5516         |                 |                       | 5                                           | 44258.52               |                  |              |            |          |                                 |          |             |         |      |         |       |
| 5517         | 3100112         | 23/02/2015            | Payroll for February 2015                   | 42220.81               |                  |              |            |          |                                 |          |             | 6       | 2640 | NLIOUR  |       |
| 5518         |                 |                       | 6                                           | 42220.81               |                  |              |            |          |                                 |          |             |         |      |         |       |
| 5519         | 3100124         | 31/03/2015            | Payroll for March 2015                      | 42753.31               |                  |              |            |          |                                 |          |             | 7       | 2877 | NLIOUR  |       |
| 5520         |                 |                       | 7                                           | 42753.31               |                  |              |            |          |                                 |          |             |         |      |         |       |
| 5521         | 3100125         | 26/04/2015            | Payroll entry for the month of April 2015   | 42281.05               |                  |              |            |          |                                 |          |             | 8       | 3049 | NLIOUR  |       |
| 5522         | 2101240         | 02/04/2015            | Service Voucher Funding                     | 124                    |                  | 1            | ST         | SCHOOL   |                                 | COM002   | Compute     | 8       | 3142 | PLINV   |       |
| 5523         |                 |                       |                                             | 4.65                   |                  |              | PL         | COM002   | Computershare Voucher Services  |          |             | 8       |      | PLINV   |       |
| 5524         |                 |                       | 8                                           | 42409.7                |                  |              |            |          |                                 |          |             |         |      |         |       |
| 5525         | 2101239         | 01/05/2015            | Service & Voucher Funding                   | 124                    |                  | 1            | ST         | SCHOOL   |                                 |          |             | 9       | 3141 | PLINV   |       |
| 5526         |                 |                       |                                             | 4.65                   |                  |              | PL         | COM002   | Computershare Voucher Services  |          |             | 9       |      | PLINV   |       |
| 5527         | 3100126         | 20/05/2015            | Payroll for May 2015 processed              | 42239.68               |                  |              | NL         |          |                                 |          |             | 9       | 3248 | NLIOUR  |       |
| 5528         |                 |                       | 9                                           | 42368.33               |                  |              |            |          |                                 |          |             |         |      |         |       |
| 5529         | 2101271         | 02/06/2015            | Service and Voucher Funding                 | 124                    |                  | 1            | ST         | SCHOOL   |                                 | COM002   | Compute     | 10      | 3263 | PLINV   |       |
| 5530         |                 |                       |                                             | 4.65                   |                  | 1            |            |          |                                 |          |             | 10      |      | PLINV   |       |
| 5531         | 3100128         | 23/06/2015            | Staff Payroll for June 2015                 | 40640.33               |                  |              | NL         |          |                                 |          |             | 10      | 3438 | NLIOUR  |       |
| 5532         | 3100129         | 24/06/2015            | Child care voucher rev for Feb, paid as     |                        | 129.58           |              |            |          |                                 |          |             | 10      | 3445 | NLIOUR  |       |
| 5533         | 3100130         |                       | Child care voucher rev for Mar, paid as inv |                        | 129.58           |              |            |          |                                 |          |             | 10      | 3446 | NLIOUR  |       |
| 5534         | 3100135         | 26/06/2015            | Adjustment of summer school payment         |                        | 2040             |              |            |          |                                 |          |             | 10      | 3454 | NLIOUR  |       |
| 5535         | 2101394         | 30/06/2015            | Childcare voucher & Service Charge          | 124                    |                  | 1            | ST         | SCHOOL   |                                 | COM001   | Commun      | 10      | 3539 | PLINV   |       |
| 5536         |                 |                       |                                             | 4.65                   |                  | 1            |            |          |                                 |          |             | 10      | 0554 | PLINV   |       |
| 5537         | 2200055         |                       | OFFSET Childcare Voucher & Service          |                        | 124              |              | PL         | COM001   | Communitas Public Relations Ltd |          |             | 10      | 3551 | PLCRD   |       |
| 5538         |                 |                       | 10                                          | 20460.02               | 4.65             |              |            |          |                                 |          |             | 10      |      | PLCRD   |       |
| 5539         | 2100126         | 20/07/2015            | IU<br>Davrall journal for July 2015         | 38409.82               |                  |              | NU         |          |                                 |          |             | 11      | 2705 | NUIOUR  |       |
| 5540         | 2100127         | 30/07/2013            | Payrol journal for July 2015                | 44036.23               | 250.16           |              | INL        |          |                                 |          |             | 11      | 3703 |         |       |
| 5541<br>5542 | 5100157         | 51/07/2013            | 11                                          | 12700.00               | 235.10           |              |            |          |                                 |          |             | - 11    | 5744 | NUOUK   |       |
| 5542         | 3100129         | 25/08/2015            | Payroll for August 2015                     | 47206 19               |                  |              |            |          |                                 |          |             | 12      | 3777 | NLIOUR  |       |
| 5544         | 2101526         | 27/08/2015            | Payroll Services - August 2015              | 47206.19               |                  | 1            | ST         | SCHOOL   |                                 | 10001    | Iudicium (  | 12      | 3850 | PLINV   |       |
| 5545         | 3100146         | 31/08/2015            | and a services magazines                    |                        | 740.61           |              | NI         | 001002   |                                 |          | - aarorunni | 12      | 3955 | NLIQUE  |       |
| 5546         | 3100160         | 51, 55, 2015          | Rev of Payroll control for Sep against Cr   |                        | 47206.19         |              |            |          |                                 |          |             | 12      | 4102 | NLIOUR  |       |
| 5547         | 5100100         |                       | 12                                          | 47946.8                |                  |              |            |          |                                 |          |             |         | 1202 |         |       |
| 5548         | Detail Total    | Net Moveme            | ent — —                                     | 575303.7               | 49893.16         | 525410.5     |            |          |                                 |          |             |         |      |         |       |
| 5549         | P100            | Salaries              |                                             | 525410.5               |                  | 525410.5     |            | 525410.5 | 6                               |          |             |         |      |         |       |
| 5550         | 5000            | Teaching stat         | ff - Salaries                               | 525410.5               |                  | 525410.5     |            | 525410.5 | j                               |          |             |         |      |         | -     |

.

General Ledger - + - +

READY

 $\oplus$ 

**—** – – -

Þ

+ 100%

| 🖳 Read General Ledger Data                                                               | 1                           |               | • ×    |
|------------------------------------------------------------------------------------------|-----------------------------|---------------|--------|
| Specify                                                                                  |                             |               |        |
| General ledger from date                                                                 |                             | •             |        |
| First transaction row                                                                    |                             |               |        |
| Account description column                                                               |                             |               |        |
| Number of rows above first tr                                                            | ansaction row               |               |        |
| Account ending balance colu<br>Specify the same column if<br>and credits are in the same | umn De<br>debits<br>column* | ebit          | Credit |
| Number of rows below last tra                                                            | ansaction row               |               |        |
| Specify Worksheet Columns                                                                |                             |               |        |
| Transaction date                                                                         |                             |               |        |
| Transaction document                                                                     |                             |               |        |
| Allocation account                                                                       |                             |               |        |
| Amount                                                                                   | Debit                       | Credit        |        |
| Specify the same column if debits                                                        | and credits are in          | the same colu | umn*   |
| Other transaction fields (optio                                                          | onal)                       |               |        |
|                                                                                          |                             |               |        |
|                                                                                          |                             |               |        |
|                                                                                          |                             |               |        |
|                                                                                          |                             |               |        |
|                                                                                          | ОК                          | C             | ancel  |
| (*) If same column, credits must b                                                       | e negative numbe            | rs            |        |
|                                                                                          | -                           |               |        |

ExcelFSM reads the general ledger data according to the specifications provided in this dialog.

Starting with the first transaction row and following the specifications provided, for each account in the general ledger excel sheet, ExcelFSM reads, sequentially, the specified data of all the account transactions (Date, Document reference, Allocation Account, and up to 3 more optional fields), ending when the Date field does not contain a date.

Therefore, for each account,

## all the transactions rows must be listed without any other rows between.

| X∎                  | <b>5</b> ° '   | Ŧ                                                     |                  | Gene      | ral Ledger.» | dsx - Excel |          |                                 |          |            | ?      | Ť     | - 🗆    |
|---------------------|----------------|-------------------------------------------------------|------------------|-----------|--------------|-------------|----------|---------------------------------|----------|------------|--------|-------|--------|
| FILE                | HOME IN        | ISERT PAGE LAYOUT FORMULAS DATA REVIE                 | W VIEW           | FSM       |              |             |          |                                 |          |            |        |       | Sig    |
| A5501               | _<br>:         | × 1 fr 5000                                           |                  |           |              |             |          |                                 |          |            |        |       |        |
| 1000.               |                | Ja Sooo                                               |                  | _         |              |             |          |                                 |          |            |        |       |        |
|                     | A              | B C                                                   | D                | E         | F            | G           | H        | I                               | J        | K          | L      | M     | N      |
| 2203 D.             | 5000           | Salarios                                              |                  |           |              |             |          |                                 |          |            |        |       |        |
| 502 P.              | nening Balance | 0                                                     |                  |           |              |             |          |                                 |          |            |        |       |        |
| 5504 R              | of             | Date Description                                      | Units            |           |              | Ledger      | Account  |                                 | Sub-Acco | unt        | Perior | rans  | Type   |
| 5505                | 3100082        | 25/09/2014 Staff payroll for September 2014           | 45787.81         |           |              | NL          | Account  |                                 | Sub Acco | unt        | 1      | 1800  | NUOUR  |
| 5506                |                |                                                       | 1 45787.81       |           |              |             |          |                                 |          |            |        |       |        |
| 5507                | 3100094        | 26/10/2014 Payroll for October 2014                   | 43741.51         |           |              |             |          |                                 |          |            | 2      | 2012  |        |
| 5508 <mark>N</mark> | ominal Detail  | 12-Oct-15 2:22 Pl                                     | M Page No: 1     | 121       |              |             |          |                                 |          |            |        |       |        |
| 5509                |                | 12-Oct-15 2:22 Pl                                     | M Page No: 1     | Nominal [ | Detail       |             |          |                                 | Period   | Cumulativ  | To Co  | 8095  |        |
| 5510                |                |                                                       | 2 43741.51       |           |              |             |          |                                 |          |            |        |       |        |
| 5511                | 3100099        | 28/11/2014 Payroll Journal for November 2014          | 46639.51         |           |              |             |          |                                 |          |            | 3      | 2154  | NLIOUR |
| 5512                |                |                                                       | 3 46639.51       |           |              |             |          |                                 |          |            |        |       |        |
| 513                 | 3100106        | 16/12/2014 Payroll for December 2014                  | 45015.29         |           |              |             |          |                                 |          |            | 4      | 2289  | NLIOUR |
| 5514                |                |                                                       | 4 45015.29       |           |              |             |          |                                 |          |            |        |       |        |
| 5515                | 3100111        | 26/01/2015 Staff payroll expenses for January 2015    | 44258.52         |           |              |             |          |                                 |          |            | 5      | 2526  | NLIOUR |
| 5516                |                |                                                       | 5 44258.52       |           |              |             |          |                                 |          |            |        |       |        |
| 5517                | 3100112        | 23/02/2015 Payroll for February 2015                  | 42220.81         |           |              |             |          |                                 |          |            | 6      | 2640  | NLIOUR |
| 518                 |                |                                                       | 6 42220.81       |           |              |             |          |                                 |          |            | _      |       |        |
| 519                 | 3100124        | 31/03/2015 Payroll for March 2015                     | 42753.31         |           |              |             |          |                                 |          |            | 7      | 2877  | NLIOUR |
| 520                 | 2100125        | oc los looss presellentes for the month of socil ooss | / 42/53.31       |           |              |             |          |                                 |          |            |        | 20.40 |        |
| 521                 | 3100125        | 26/04/2015 Payroll entry for the month of April 2015  | 42281.05         |           |              | 1 CT        | CCU OOL  |                                 | COM002   | Commente   | 8      | 3049  | NLIOUR |
| 522                 | 2101240        | 02/04/2015 Service Voucher Funding                    | 124              |           |              | 1 51        | SCHOOL   | Comparison Neuroben Compiler    | COMOUZ   | Compute    | 8      | 3142  | PLINV  |
| 523                 |                |                                                       | 4.03             |           |              | PL          | COIVIOUZ | Computersnare voucher services  |          |            | ð      |       | PLINV  |
| 525                 | 2101229        | 01/05/2015 Service & Voucher Funding                  | 8 42409.7<br>124 |           |              | 1 67        | SCHOOL   |                                 |          |            |        | 2141  | DUNIV  |
| 526                 | 2101255        | 01/05/2015 Service & Voucher Funding                  | 124              |           |              |             | COM002   | Computershare Voucher Services  |          |            | 9      | 5141  | DUNV   |
| 5527                | 2100126        | 20/05/2015 Payroll for May 2015 processed             | 4.03             |           |              | PL<br>NI    | COIVIOUZ | computershare voucher services  |          |            | 9      | 2249  |        |
| 528                 | 5100120        | 20/03/2013 Payron for May 2015 processed              | 9 42368 33       |           |              | INC         |          |                                 |          |            |        | 3240  | NBOOK  |
| 529                 | 2101271        | 02/06/2015 Service and Voucher Funding                | 124              |           |              | 1 ST        | SCHOOL   |                                 | COM002   | Compute    | 10     | 3263  | PLINV  |
| 5530                |                | oz, oo, zozo berrice and rodoner randing              | 4.65             |           |              | 1           | 00.1002  |                                 | 00111002 | compute    | 10     | 0200  | PLINV  |
| 5531                | 3100128        | 23/06/2015 Staff Payroll for June 2015                | 40640.33         |           |              | NL          |          |                                 |          |            | 10     | 3438  |        |
| 5532                | 3100129        | 24/06/2015 Child care voucher rev for Feb, paid as    |                  | 129.58    |              |             |          |                                 |          |            | 10     | 3445  | NLIOUR |
| 5533                | 3100130        | Child care voucher rev for Mar, paid as inv           | ,                | 129.58    |              |             |          |                                 |          |            | 10     | 3446  |        |
| 5534                | 3100135        | 26/06/2015 Adjustment of summer school payment        |                  | 2040      |              |             |          |                                 |          |            | 10     | 3454  | NLIOUR |
| 535                 | 2101394        | 30/06/2015 Childcare voucher & Service Charge         | 124              |           | :            | 1 ST        | SCHOOL   |                                 | COM001   | Commun     | 10     | 3539  | PLINV  |
| 536                 |                |                                                       | 4.65             |           |              | 1           |          |                                 |          |            | 10     |       | PLINV  |
| 537                 | 2200055        | OFFSET Childcare Voucher & Service                    |                  | 124       |              | PL          | COM001   | Communitas Public Relations Ltd |          |            | 10     | 3551  | PLCRD  |
| 538                 |                |                                                       |                  | 4.65      |              |             |          |                                 |          |            | 10     |       | PLCRD  |
| 5539                |                | 1                                                     | 0 38469.82       |           |              |             |          |                                 |          |            |        |       |        |
| 540                 | 3100136        | 30/07/2015 Payroll journal for July 2015              | 44058.25         |           |              | NL          |          |                                 |          |            | 11     | 3705  | NLIOUR |
| 5541                | 3100137        | 31/07/2015 Reversal of Childcare for DP for Feb&      |                  | 259.16    |              |             |          |                                 |          |            | 11     | 3744  | NLIOUR |
| 5542                |                | 1                                                     | 1 43799.09       |           |              |             |          |                                 |          |            |        |       |        |
| 5543                | 3100139        | 25/08/2015 Payroll for August 2015                    | 47206.19         |           |              |             |          |                                 |          |            | 12     | 3777  | NLIOUR |
| 544                 | 2101526        | 27/08/2015 Payroll Services - August 2015             | 47206.19         |           |              | 1 ST        | SCHOOL   |                                 | JUD001   | Judicium I | 12     | 3850  | PLINV  |
| 545                 | 3100146        | 31/08/2015                                            |                  | 740.61    |              | NL          |          |                                 |          |            | 12     | 3955  | NLIOUR |
| 546                 | 3100160        | Rev of Payroll control for Sep against Cr             |                  | 47206.19  |              |             |          |                                 |          |            | 12     | 4102  | NLIOUR |
| 547                 |                | 1                                                     | 2 47946.8        | 100055 1  | 505          | 5           |          |                                 | _        |            |        |       | _      |
| 548 D               | etail Total    | Net Movement                                          | 575303.7         | 49893.16  | 525410.      | 5           | 505445   | -                               |          |            |        |       |        |
| )549 P:             | 100            | Salaries                                              | 525410.5         |           | 525410.      | 5           | 525410.5 | -                               |          |            |        |       |        |
| 1550                | 5000           | reaching statt - Salaries                             | 525410.5         |           | 525410.      | 5           | 525410.5 |                                 |          |            |        |       |        |
|                     | Genera         | al Ledger 🔶                                           |                  |           |              |             | -        | •                               |          |            |        |       | Þ      |

READY

Ⅲ II II ------+ 100%

•

As we can observe from the image above, page headers rows (in orange) and periodic subtotals rows (in yellow) are inserted between the transactions rows.

These rows were easily removed by using the excel Data Filter. For the first row of the page headers, we selected 'Nominal Detail' in column A

|     |                             | x∎                                                                                                    | <b>5</b> - d                |              | Ŧ                    |                                       |                              |                        |                    |          | Gen                          | eral Ledger.      | xlsx - Excel         |                         |                         |             |                       |          |          |                |
|-----|-----------------------------|----------------------------------------------------------------------------------------------------|-----------------------------|--------------|----------------------|---------------------------------------|------------------------------|------------------------|--------------------|----------|------------------------------|-------------------|----------------------|-------------------------|-------------------------|-------------|-----------------------|----------|----------|----------------|
|     |                             | FILE                                                                                                    | HOME                        | I            | NSERT                | PAGE LAYOUT                           | FORMULAS                     | DATA                   | REVIE              | W VIEW   | FSM                          |                   |                      |                         |                         |             |                       |          |          |                |
|     |                             | From<br>Access                                                                                                    | From From<br>Web Tex<br>Get | n Fro<br>t S | om Other<br>ources * | Existing<br>Connections               | Refresh<br>All - Connections | ties<br>ties<br>nks Å↓ | Z A<br>A Z<br>Sort | Filter   | Clear<br>Reapply<br>Advanced | Text to<br>Column | ) Flash<br>ns Fill [ | Remove<br>Duplicates Va | Data<br>Data<br>Data To | Consolidate | What-If<br>Analysis • | Relation | nships ( | ∍r<br>≞<br>Gro |
|     |                             |                                                                                                    |                             | . [          |                      | C                                     |                              |                        |                    |          |                              |                   |                      |                         |                         |             |                       |          |          |                |
|     |                             | A550                                                                                                    | 1 -                         | :            | XV                   | Jx = 500                              |                              |                        |                    |          |                              |                   |                      |                         |                         |             |                       |          |          |                |
|     |                             |                                                                                                    | Α                           | _            | U                    | _                                     | С                            |                        |                    | D        | E                            | F                 | G                    | Н                       | _                       | I           |                       |          | J        |                |
| A 1 |                             | 1                                                                                                    |                             | ~            | 12-Oct               | · · · · · · · · · · · · · · · · · · · |                              | 2:                     | :22 F 💌            | Page N 💌 | Nomin                        | )etail 💌          |                      |                         | r                       |             |                       | -        | Period   | •              |
| Ź↓  | Sort Smallest to La         | rgest                                                                                                    |                             |              | Land and I           | Building Addi                         | tions                        |                        |                    |          |                              |                   |                      |                         |                         |             |                       |          |          |                |
| Á↓  | S <u>o</u> rt Largest to Sm | allest                                                                                                    |                             |              | Balarice Si<br>3206  | 1991                                  |                              |                        |                    |          |                              |                   |                      |                         |                         |             |                       |          |          |                |
|     | Sor <u>t</u> by Color       |                                                                                                    |                             | •            | Date                 | Descriptio                            | on                           |                        |                    | Units    | Ledger                       | Account           | Sub-Acc              | o Period                | Trans                   |             |                       |          | Type     |                |
| ×   | <u>C</u> lear Filter From " | East Lop                                                                                                    | on Scien"                   |              |                      |                                       |                              |                        |                    |          | 8                            |                   |                      |                         |                         |             |                       |          | - 77     |                |
|     | Filter by Color             |                                                                                                    |                             | ->-          |                      |                                       |                              |                        |                    |          |                              |                   |                      |                         |                         |             |                       |          |          |                |
|     | Number <u>F</u> ilters      |                                                                                                    |                             | ->-          |                      |                                       |                              |                        |                    |          |                              |                   |                      |                         |                         |             |                       |          |          |                |
|     | Search                      |                                                                                                    |                             | ۵            |                      |                                       |                              |                        |                    |          |                              |                   |                      |                         |                         |             |                       |          |          |                |
|     |                             |                                                                                                    |                             |              |                      |                                       |                              |                        |                    |          |                              |                   |                      |                         |                         |             |                       |          |          |                |
|     |                             |                                                                                                    |                             |              | 31/08/20             | 115                                   |                              |                        | 9351               |          |                              | NI                |                      |                         |                         |             |                       |          |          |                |
|     | Nominal De                  | lance                                                                                                    |                             | -            | 51/00/20             | ,1.5                                  |                              |                        | 5551               |          |                              | INC               |                      |                         |                         |             |                       |          |          |                |
|     |                             | in the second second se |                             |              |                      |                                       |                              |                        |                    |          |                              |                   |                      |                         |                         |             |                       |          |          |                |
|     | Profit and L                | oss Total                                                                                                    |                             |              |                      |                                       |                              |                        |                    |          |                              |                   |                      |                         |                         |             |                       |          |          |                |
|     |                             |                                                                                                    |                             |              |                      |                                       |                              |                        |                    |          |                              |                   |                      |                         |                         |             |                       |          |          |                |
|     | <b>Z999</b>                 |                                                                                                    |                             |              |                      |                                       |                              |                        |                    |          |                              |                   |                      |                         |                         |             |                       |          |          |                |
|     | ·····[] (Blanks)            |                                                                                                    |                             | -            |                      |                                       |                              |                        |                    |          |                              |                   |                      |                         |                         |             |                       |          |          |                |
|     |                             | OK                                                                                                    | Cancel                      |              | 100926               | 00                                    |                              | 914                    | 475.83             |          |                              |                   |                      |                         |                         |             |                       |          |          |                |
|     |                             | UK                                                                                                    | curreer                     |              | Net Move             | me                                    |                              | 100                    | 826.83             |          | 100826.8                     |                   |                      |                         | _                       |             |                       |          |          |                |
|     |                             | 10 Z99                                                                                                    | 99                          |              | Balance Sl           | hee                                   |                              | 100                    | 826.83             |          | 421525.8                     |                   | 421525.              | 8                       |                         |             |                       |          |          |                |
|     |                             | 11                                                                                                    | 1                           | L010         | Land and I           | Buil                                  |                              | 100                    | 826.83             |          | 421525.8                     |                   | 421525.              | 8                       |                         |             |                       |          |          |                |
|     |                             | 12                                                                                                    | 1                           | 1030         | Land & Bu            | ild. Acc. Depr                        | eciation                     |                        |                    |          |                              |                   |                      |                         |                         |             |                       |          |          |                |
|     |                             | 13 <b>Z9</b>                                                                                                    | 99                          |              | Balance Sl           | heet                                  |                              |                        |                    |          |                              |                   |                      |                         |                         |             |                       |          |          |                |
|     |                             | 14 Op                                                                                                    | ening Balan                 | ice          |                      | 0                                     |                              |                        |                    |          |                              |                   |                      |                         | _                       |             |                       |          |          |                |
|     |                             | 15   Re                                                                                                    | t                           |              | Date                 | Descriptio                            | on                           |                        |                    | Units    | Ledger                       | Account           | Sub-Acc              | ouPeriod                | Trans                   |             |                       |          | Туре     |                |

## then selected all filtered rows and deleted those rows

| x∎       |                     | 5-0                  |                         |                         |                           |                                                                                                    |               | Gener                        | al Ledger.xls      | sx - Excel      |                          |                            |                                           |           |               | 1               | · 🛧 –     |               | ×     |
|----------|---------------------|----------------------|-------------------------|-------------------------|---------------------------|----------------------------------------------------------------------------------------------------|---------------|------------------------------|--------------------|-----------------|--------------------------|----------------------------|-------------------------------------------|-----------|---------------|-----------------|-----------|---------------|-------|
| FI       | ILE                 | HOME                 | INSERT                  | PAGE LAYOU              | T FORMULAS                | DATA REVIEW                                                                                                    | V VIEW        | FSM                          |                    |                 |                          |                            |                                           |           |               |                 |           | Si            | gn in |
| Fro      | m Fr<br>ess W       | om From<br>Veb Text  | From Other<br>Sources * | Existing<br>Connections | Refresh<br>All - Edit Lin | ties<br>ties<br>tks $\begin{array}{c} z \downarrow \\ z \downarrow \\ A \\ z \downarrow \\ A \\ z \\ A \\ z \\ A \\ z \\ S \\ S \\ S \\ S \\ S \\ S \\ S \\ S \\ S$ | Filter        | Clear<br>Reapply<br>Advanced | Text to<br>Columns | Flash<br>Fill D | Remove<br>Puplicates Val | Data Consolid<br>idation ≁ | ate What-If Rela<br>Analysis <del>-</del> | tionships | Group Ungroup | +<br>+<br>+<br> | * Show De | etail<br>tail |       |
|          |                     | Get E                | External Data           |                         | Connections               |                                                                                                    | Sort & Filter |                              |                    |                 |                          | Data Tools                 |                                           |           |               | Outline         |           | - Fai         | ^     |
| Α3       | 4                   | -                    | : ×                     | fr No                   | minal Detail              |                                                                                                    |               |                              |                    |                 |                          |                            |                                           |           |               |                 |           |               | ~     |
|          |                     |                      |                         | J                       | -                         |                                                                                                    | -             | -                            | -                  | -               |                          |                            |                                           |           |               |                 |           |               |       |
| -        | Fact                | A                    | 6 T 12 C                | at -                    | C                         | 2:22 5 -                                                                                                    | Dago N        | E<br>Nomin -                 | F                  | G               |                          | -                          | 1                                         | J Derio   | K             | L               | M         | N             | H     |
| 24       | Nom                 | inal Dotai           | il 12-C                 | )ct 15                  |                           | 2:22 F                                                                                                    | Page No: 1    | Nomin(*)                     | etan 🔹             |                 | •                        |                            |                                           | * Peno    |               | 101+            | 8U *      |               | - 1   |
| 73       | Calibri             | - 11 -               |                         | - % • 🖽                 |                           | 2:22 PM                                                                                                    | Page No: 2    |                              |                    |                 |                          |                            |                                           |           |               |                 |           |               |       |
| 11       |                     | P.                   |                         | * %0 * 🖽                |                           | 2:22 PM                                                                                                    | Page No: 3    |                              |                    |                 |                          |                            |                                           |           |               |                 |           |               |       |
| 15       | в 1                 | = 😕 -                |                         | .00 →.0 →.              |                           | 2:22 PM                                                                                                    | Page No: 4    | Ļ                            |                    |                 |                          |                            |                                           |           |               |                 |           |               |       |
| 20°      | Nom                 | inal Datai           | 12-0                    | Oct-15                  |                           | 2:22 PM                                                                                                    | Page No: 5    | i                            |                    |                 |                          |                            |                                           |           |               |                 |           |               |       |
| 25       | χ c                 | u <u>t</u>           | 12-0                    | Oct-15                  |                           | 2:22 PM                                                                                                    | Page No: 6    | i                            |                    |                 |                          |                            |                                           |           |               |                 |           |               |       |
| 30       |                     | ору                  | 12-0                    | Oct-15                  |                           | 2:22 PM                                                                                                    | Page No: 7    | '                            |                    |                 |                          |                            |                                           |           |               |                 |           |               |       |
| 35       | Г <mark>в</mark> Ра | aste Optior          | ns: 12-C                | Oct-15                  |                           | 2:22 PM                                                                                                    | Page No: 8    | <b>;</b>                     |                    |                 |                          |                            |                                           |           |               |                 |           |               |       |
| 40       |                     | <b>1</b>             | 12-0                    | Oct-15                  |                           | 2:22 PM                                                                                                    | Page No: 9    | )                            |                    |                 |                          |                            |                                           |           |               |                 |           |               |       |
| 44       | D                   |                      | 12-0                    | Oct-15                  |                           | 2:22 PM                                                                                                    | Page No: 1    | .0                           |                    |                 |                          |                            |                                           |           |               |                 |           |               |       |
| 49       | Pa                  | iste <u>s</u> pecial | 12-0                    | Oct-15                  |                           | 2:22 PM                                                                                                    | Page No: 1    | .1                           |                    |                 |                          |                            |                                           |           |               |                 |           |               |       |
| 53       | In                  | sert Row             | 12-0                    | Oct-15                  |                           | 2:22 PM                                                                                                    | Page No: 1    | .2                           |                    |                 |                          |                            |                                           |           |               |                 |           |               |       |
| 58       | D                   | elete Row            | > 12-0                  | Oct-15                  |                           | 2:22 PM                                                                                                    | Page No: 1    | .3                           |                    |                 |                          |                            |                                           |           |               |                 |           |               |       |
| 63       | C                   | ear Co <u>n</u> ten  | 12-C                    | Oct-15                  |                           | 2:22 PM                                                                                                    | Page No: 1    | .4                           |                    |                 |                          |                            |                                           |           |               |                 |           |               |       |
| 08<br>72 | E Fo                | rmat Cells.          | 12-0                    | Oct-15                  |                           | 2:22 PIVI                                                                                                    | Page No: 1    | .5<br>c                      |                    |                 |                          |                            |                                           |           |               |                 |           |               |       |
| 70       | R                   | w Height             | 12-0                    | Oct-15                  |                           | 2:22 PIVI                                                                                                    | Dage No: 1    | .0                           |                    |                 |                          |                            |                                           |           |               |                 |           |               |       |
| 83       |                     | de la construction   | 12-0                    | Oct-15                  |                           | 2.22 PM                                                                                                    | Dage No. 1    | ./<br>8                      |                    |                 |                          |                            |                                           |           |               |                 |           |               |       |
| 88       |                     | de                   | 12-0                    | oct-15                  |                           | 2:22 PM                                                                                                    | Page No: 1    | 9                            |                    |                 |                          |                            |                                           |           |               |                 |           |               |       |
| 932      | <u>U</u>            | hide                 | 12-0                    | Oct-15                  |                           | 2:22 PM                                                                                                    | Page No: 2    | 0                            |                    |                 |                          |                            |                                           |           |               |                 |           |               |       |
| 981      | Nom                 | inal Detai           | il 12-0                 | Oct-15                  |                           | 2:22 PM                                                                                                    | Page No: 2    | 1                            |                    |                 |                          |                            |                                           |           |               |                 |           |               |       |
| 029      | Nom                 | inal Detai           | il 12-0                 | Oct-15                  |                           | 2:22 PM                                                                                                    | Page No: 2    | 2                            |                    |                 |                          |                            |                                           |           |               |                 |           |               |       |
| .080     | Nom                 | inal Detai           | il 12-0                 | Oct-15                  |                           | 2:22 PM                                                                                                    | Page No: 2    | 3                            |                    |                 |                          |                            |                                           |           |               |                 |           |               |       |
| 128      | Nom                 | inal Detai           | il 12-0                 | Oct-15                  |                           | 2:22 PM                                                                                                    | Page No: 2    | 4                            |                    |                 |                          |                            |                                           |           |               |                 |           |               |       |
| 177      | Nom                 | inal Detai           | il 12-C                 | Oct-15                  |                           | 2:22 PM                                                                                                    | Page No: 2    | !5                           |                    |                 |                          |                            |                                           |           |               |                 |           |               |       |
| 224      | Nom                 | inal Detai           | il 12-0                 | Oct-15                  |                           | 2:22 PM                                                                                                    | Page No: 2    | .6                           |                    |                 |                          |                            |                                           |           |               |                 |           |               |       |
| 271      | Nom                 | inal Detai           | il 12-0                 | Oct-15                  |                           | 2:22 PM                                                                                                    | Page No: 2    | .7                           |                    |                 |                          |                            |                                           |           |               |                 |           |               |       |
| 1309     | Nom                 | inal Detai           | il 12-0                 | Oct-15                  |                           | 2:22 PM                                                                                                    | Page No: 2    | 8                            |                    |                 |                          |                            |                                           |           |               |                 |           |               |       |
| 1364     | Nom                 | inal Detai           | il 12-0                 | Oct-15                  |                           | 2:22 PM                                                                                                    | Page No: 2    | !9                           |                    |                 |                          |                            |                                           |           |               |                 |           |               |       |
| 411      | Nom                 | inal Detai           | il 12-0                 | Oct-15                  |                           | 2:22 PM                                                                                                    | Page No: 3    | 0                            |                    |                 |                          |                            |                                           |           |               |                 |           |               |       |
| 45       | Nom                 | inal Detai           | il 12-C                 | Oct-15                  |                           | 2:22 PM                                                                                                    | Page No: 3    | 1                            |                    |                 |                          |                            |                                           |           |               |                 |           |               |       |
| 1503     | Nom                 | inal Detai           | 11 12-0                 | Oct-15                  |                           | 2:22 PM                                                                                                    | Page No: 3    | 2                            |                    |                 |                          |                            |                                           |           |               |                 |           |               |       |
| 549      | Nom                 | inal Detai           | ii 12-0                 | Det 15                  |                           | 2:22 PM                                                                                                    | Page No: 3    | 3                            |                    |                 |                          |                            |                                           |           |               |                 |           |               |       |
| 641      | Nom                 | inal Detai           | il 12-0                 | Oct-15                  |                           | 2:22 PIVI                                                                                                    | Page No: 3    | 5                            |                    |                 |                          |                            |                                           |           |               |                 |           |               |       |
| 689      | Nom                 | inal Detai           | il 12-0                 | Oct-15                  |                           | 2.22 PIVI<br>2.22 DM                                                                                                    | Page No: 3    | 6                            |                    |                 |                          |                            |                                           |           |               |                 |           |               |       |
| 73       | Nom                 | inal Detai           | il 12-0                 | Oct-15                  |                           | 2:22 PM                                                                                                    | Page No: 3    | 7                            |                    |                 |                          |                            |                                           |           |               |                 |           |               |       |
| 783      | Nom                 | inal Detai           | il 12-0                 | Oct-15                  |                           | 2:22 PM                                                                                                    | Page No: 3    | 8                            |                    |                 |                          |                            |                                           |           |               |                 |           |               |       |
| 827      | Nom                 | inal Detai           | il 12-C                 | Oct-15                  |                           | 2:22 PM                                                                                                    | Page No: 3    | 9                            |                    |                 |                          |                            |                                           |           |               |                 |           |               |       |
| 877      | Nom                 | inal Detai           | il 12-0                 | Oct-15                  |                           | 2:22 PM                                                                                                    | Page No: 4    | 0                            |                    |                 |                          |                            |                                           |           |               |                 |           |               | -     |
|          | < +                 | G                    | eneral Ledge            | er (+)                  |                           |                                                                                                    |               |                              |                    |                 |                          | 4                          |                                           |           |               |                 |           |               | 7     |

E

■ – — – + 100%

# For the second row of the page headers, we selected `Nominal Detail' in column ${\sf E}$

| x   | ☐ <b>5</b> +                                                                                                    |           | Gen                          | eral Ledger.x      | :lsx - Excel      |                        |                                                                    |              |                  |                   | ? 🗹                  | - 🗆                                                                                                    | ×          |
|-----|----------------------------------------------------------------------------------------------------|-----------|------------------------------|--------------------|-------------------|------------------------|--------------------------------------------------------------------|--------------|------------------|-------------------|----------------------|----------------------------------------------------------------------------------------------------|------------|
| F   | ILE HOME INSERT PAGE LAYOUT FORMULAS DATA REVIEW                                                                                                    | / VIEW    | FSM                          |                    |                   |                        |                                                                    |              |                  |                   |                      | Sig                                                                                                    | gn i       |
| Fre | Image: Second state state st | Filter    | Clear<br>Reapply<br>Advanced | Text to<br>Columns | Flash<br>s Fill D | Remove<br>uplicates Va | Data Consolidate What-If R<br>alidation - Analysis -<br>Data Tools | elationships | Group Ungrou     | ıp Subt<br>Outlir | + Sho<br>Hid<br>otal | w Detail<br>e Detail                                                                                     | ~          |
| Δ1  | T : X of free East London Science School                                                                                                    |           | $\mathbf{N}$                 |                    |                   |                        |                                                                    |              |                  |                   |                      |                                                                                                    |            |
| Α.  |                                                                                                    |           |                              |                    |                   |                        |                                                                    |              |                  |                   |                      |                                                                                                    | _          |
| -   | A B C                                                                                                    | D         | E                            | F                  | G                 | Н                      | I                                                                  | J            | K                | L                 | M                    | N                                                                                                    | , <b> </b> |
| 1   |                                                                                                    | Page N ▼  | Nomini                       | petail 💌           |                   |                        |                                                                    | Perio        | d <u> Cumula</u> | 10                | 80 -                 |                                                                                                    |            |
| 2   | TOTO Land and Building Additions                                                                                                    | st        |                              |                    |                   |                        |                                                                    |              |                  |                   |                      |                                                                                                    | -          |
| 4   | Opening Balance 320699                                                                                                    | st        |                              |                    |                   |                        |                                                                    |              |                  |                   |                      |                                                                                                    | -          |
| 5   | Ref Date Description Sort by Color                                                                                                    |           | / ·                          | Account            | Sub-Acco          | Period                 | Trans                                                              | Туре         |                  | -                 |                      |                                                                                                    |            |
| 6   | Ner         Date         Description           3100154         31/08/2015         \$\$         Clear Filter From "Non Filter by Color           3100154         31/08/2015         \$\$         Search                                                                                                    | ninal Det |                              | NL                 |                   |                        |                                                                    |              | 1:               | 2 4088            | NLIOUR               | Addition<br>to Land &<br>Bldg:<br>Retentio<br>n<br>payment<br>to KSD<br>Addition<br>to Land &<br>Duilder |            |
| 7   | 3100155<br>100826.83                                                                                                    | >         | Cancel                       |                    |                   |                        |                                                                    |              | 12               | 2 4089            |                      | Buildng:<br>Improve<br>ment<br>work                                                                      |            |
| 9   | Detail Total Net Moveme                                                                                                    |           |                              |                    |                   |                        |                                                                    |              |                  |                   |                      |                                                                                                    |            |
| 10  | Z999 Balance Shee 100826.83                                                                                                    |           | 421525.8                     |                    | 421525.8          | 3                      |                                                                    |              |                  |                   |                      |                                                                                                    | _          |
| 11  | 1010 Land and Bui 100826.83                                                                                                    |           | 421525.8                     |                    | 421525.8          | 3                      |                                                                    |              |                  |                   |                      |                                                                                                    | _          |
| 12  | 1030 Land & Build. Acc. Depreciation                                                                                                    |           |                              |                    |                   |                        |                                                                    |              |                  |                   |                      |                                                                                                    | -          |
| 13  | 2999 Balance Sheet                                                                                                    |           |                              |                    |                   |                        |                                                                    |              |                  |                   |                      |                                                                                                    | -          |
| 14  | Ref Date Description                                                                                                    | Inits     | Lodger                       | Account            | Sub-Acco          | Period                 | Trans                                                              | Type         |                  |                   |                      |                                                                                                    | -          |
| 15  |                                                                                                    |           | Leuger                       | Account            | 545-Acco          | (Penou                 | 110113                                                             | Турс         |                  |                   |                      | Deprecia<br>tion on<br>Building<br>i.e.<br>320,699                                                       | -          |
| 16  | 2100156 21/08/2015                                                                                                    | 90175     |                              | NI                 |                   |                        |                                                                    |              | 1.               | 1000              |                      | over 4                                                                                                   |            |
| 17  | 80175                                                                                                    | 00173     |                              | THE.               |                   |                        |                                                                    |              | 12               | . 4050            | , NDOOK              | years                                                                                                    | 1          |
| 18  | Detail Total Net Movement                                                                                                    | 80175     |                              | 80175              |                   |                        |                                                                    |              |                  |                   |                      |                                                                                                    |            |
| 19  | Z999 Balance Sheet                                                                                                    | 80175     |                              | 80175              | -8017             | 5                      |                                                                    |              |                  |                   |                      |                                                                                                    | 1          |
| 20  | 1030 Land & Build. Acc. Depreciation                                                                                                    | 80175     |                              | 80175              | -80175            | 5                      |                                                                    |              |                  |                   |                      |                                                                                                    | 1          |
| 21  | 1055 Furniture and Equipment Additions                                                                                                    |           |                              |                    |                   |                        |                                                                    |              |                  |                   |                      |                                                                                                    |            |
| 22  | Z999 Balance Sheet                                                                                                    |           |                              |                    |                   |                        |                                                                    |              |                  |                   |                      |                                                                                                    |            |
| 23  | Opening Balance 207372                                                                                                    |           |                              |                    |                   |                        |                                                                    |              |                  |                   |                      |                                                                                                    |            |
|     | General Ledger (+)                                                                                                    |           |                              |                    |                   |                        | 4                                                                  |              |                  |                   |                      | ) F                                                                                                    |            |

READY

## then selected all filtered rows and deleted those rows

| x∎             | . 5          | - ¢               |                         |                         |                             |                          |                                                          |            | Genera                       | al Ledger.xls      | sx - Excel    |                      |                          |               |                               |                           |            |            | ? 📧             | - □                  | ×       |
|----------------|--------------|-------------------|-------------------------|-------------------------|-----------------------------|--------------------------|----------------------------------------------------------|------------|------------------------------|--------------------|---------------|----------------------|--------------------------|---------------|-------------------------------|---------------------------|------------|------------|-----------------|----------------------|---------|
| FILE           | H            | HOME              | INSERT                  | PAGE LAYOUT             | FORMULAS                    | DATA                     | REVIEW                                                   | VIEW       | FSM                          |                    |               |                      |                          |               |                               |                           |            |            |                 |                      | Sign in |
| From<br>Access | From<br>Web  | From<br>Text      | From Other<br>Sources * | Existing<br>Connections | Refresh<br>All + Connection | ections<br>rties<br>inks | $ \begin{array}{c}                                     $ | Filter     | Clear<br>Reapply<br>Advanced | Text to<br>Columns | Flash<br>Fill | Remove<br>Duplicates | Data<br>Validatio<br>Dat | a Consolidate | What-If Relatio<br>Analysis • | nships                    | Group Ungr | oup Subte  | + Short<br>Hide | w Detail<br>e Detail |         |
|                |              |                   |                         | C C                     |                             |                          |                                                          |            |                              |                    |               |                      |                          |               |                               |                           |            |            | -               |                      |         |
| A34            |              | <b>*</b>          | $\times$ $\checkmark$   | Jx                      |                             |                          |                                                          |            |                              |                    |               |                      |                          |               |                               |                           |            |            |                 |                      | ~       |
| Ca             | libri        | - 11 -            | A* A* 😨                 | - % , 🚍                 | С                           |                          |                                                          | D          | E                            | F                  | G             | н                    |                          | 1             | I                             | J                         | К          | L          | М               | N                    |         |
| 1<br>B         | $I \equiv$   | = <u>0</u> -      | A - 🖂 - 4               | •.0 .00 →0              |                             |                          | 2:22 F 🔻                                                 | Page N 🔻   | Nomin(-T)                    | etail 💌            |               | -                    | -                        |               |                               | <ul> <li>Perio</li> </ul> | d 💌 Cumu   | a 🔻 To 🕙   | 80              | -                    |         |
| 34             |              | _                 |                         |                         |                             |                          | 2:22 PM                                                  | Page No: 2 | Nominal D                    | etail              |               |                      |                          |               |                               | Perio                     | d Cumu     | ativ To C  | 0 809           | 5                    |         |
| X              | Cut          |                   | 12-0                    | oct-15                  |                             |                          | 2:22 PM                                                  | Page No: 3 | Nominal D                    | etail              |               |                      |                          |               |                               | Perio                     | d Cumu     | lativ To C | 0 809           | 5                    |         |
| 10 00          | Conv         |                   | 12-0                    | oct-15                  |                             |                          | 2:22 PM                                                  | Page No: 4 | Nominal D                    | etail              |               |                      |                          |               |                               | Perio                     | d Cumu     | lativ To C | 0 809           | 5                    |         |
| 15 -           | Copy         |                   | 12-0                    | oct-15                  |                             |                          | 2:22 PM                                                  | Page No: : | Nominal D                    | etaii              |               |                      |                          |               |                               | Perio                     | a Cumu     | lativ To C | 0 809           | 5                    |         |
| 19 6           | Paste        | e Options         | : 12-0                  | OCT-15                  |                             |                          | 2:22 PM                                                  | Page No: ( | Nominal D                    | etali              |               |                      |                          |               |                               | Perio                     | a Cumu     | ativ To C  | 0 809           | 5                    |         |
| 24             | Ē            |                   | 12-0                    | OCT-15                  |                             |                          | 2:22 PIVI                                                | Page No: . | Nominal D                    | etall              |               |                      |                          |               |                               | Perio                     | a Cumu     | lativ To C | 0 809           | 5                    |         |
| 29             | Paste        | Special           | 12-0                    | oct 15                  |                             |                          | 2:22 PIVI                                                | Page No. a | Nominal D                    | etail              |               |                      |                          |               |                               | Perio                     | d Cumu     |            | 000             | 5                    |         |
| 20             | Incod        | - Pour            | 12-0                    | oct 15                  |                             |                          | 2:22 PIVI                                                | Page No. : | Nominal D                    | otail              |               |                      |                          |               |                               | Perio                     | d Cumu     |            | 003             | 5                    |         |
| 12 d           | insen        | L KOW             | 12-0                    | oct 15                  |                             |                          | 2:22 PIVI                                                | Page No. 1 | Nominal D                    | otail              |               |                      |                          |               |                               | Perio                     | d Cumu     |            | 003             | 5                    |         |
|                | Delet        | e Row             | 12-0                    | oct-15                  |                             |                          | 2:22 PW                                                  | Page No: 1 | Nominal D                    | otail              |               |                      |                          |               |                               | Perio                     | d Cumu     | lativ To C | 809             | 5                    |         |
| 52             | Clear        | Co <u>n</u> tents | 12-0                    | oct-15                  |                             |                          | 2:22 FW                                                  | Page No: 1 | Nominal D                    | otail              |               |                      |                          |               |                               | Perio                     | d Cumu     | lativ To C | 809             | 5                    |         |
|                | <u>F</u> orm | at Cells          | 12-0                    | oct-15                  |                             |                          | 2:22 PM                                                  | Page No: 1 | Nominal D                    | otail              |               |                      |                          |               |                               | Perio                     | d Cumu     | lativ To C | 809             | 5                    |         |
| 62             | Row          | Height            | 12-0                    | oct-15                  |                             |                          | 2:22 PM                                                  | Page No: 1 | Nominal D                    | etail              |               |                      |                          |               |                               | Perio                     | d Cumu     | lativ To C | 809             | 5                    |         |
| 67             | Lide         |                   | 12-0                    | oct-15                  |                             |                          | 2:22 PM                                                  | Page No: 1 | Nominal D                    | etail              |               |                      |                          |               |                               | Perio                     | d Cumu     | lativ To C | 809             | 5                    |         |
| 72             | Hide         |                   | 12-0                    | oct-15                  |                             |                          | 2:22 PM                                                  | Page No: 1 | Nominal D                    | otail              |               |                      |                          |               |                               | Perio                     | d Cumu     | lativ To C | 809             | 5                    |         |
| 77             | Unhio        | de                | 12-0                    | oct-15                  |                             |                          | 2:22 PM                                                  | Page No: 1 | Nominal D                    | etail              |               |                      |                          |               |                               | Perio                     | d Cumu     | lativ To C | 809             | 5                    |         |
| 815            |              |                   | 12-0                    | oct-15                  |                             |                          | 2:22 PM                                                  | Page No: 1 | Nominal D                    | etail              |               |                      |                          |               |                               | Perio                     | d Cumu     | lativ To C | 809             | 5                    |         |
| 862            |              |                   | 12-0                    | oct-15                  |                             |                          | 2:22 PM                                                  | Page No: 2 | Nominal D                    | etail              |               |                      |                          |               |                               | Perio                     | d Cumu     | lativ To C | 809             | 5                    |         |
| 913            |              |                   | 12-0                    | oct-15                  |                             |                          | 2:22 PM                                                  | Page No: 2 | Nominal D                    | etail              |               |                      |                          |               |                               | Perio                     | d Cumu     | lativ To C | 809             | 5                    |         |
| 961            |              |                   | 12-0                    | oct-15                  |                             |                          | 2:22 PM                                                  | Page No: 2 | Nominal D                    | etail              |               |                      |                          |               |                               | Perio                     | d Cumu     | lativ To C | 809             | 5                    |         |
| 008            |              |                   | 12-0                    | oct-15                  |                             |                          | 2:22 PM                                                  | Page No: 2 | Nominal D                    | etail              |               |                      |                          |               |                               | Perio                     | d Cumu     | lativ To C | 809             | 5                    |         |
| 058            |              |                   | 12-0                    | oct-15                  |                             |                          | 2:22 PM                                                  | Page No: 2 | Nominal D                    | etail              |               |                      |                          |               |                               | Perio                     | d Cumu     | lativ To C | 809             | 5                    |         |
| 105            |              |                   | 12-0                    | oct-15                  |                             |                          | 2:22 PM                                                  | Page No: 2 | Nominal D                    | etail              |               |                      |                          |               |                               | Perio                     | d Cumu     | lativ To C | 809             | 5                    |         |
| 153            |              |                   | 12-0                    | oct-15                  |                             |                          | 2:22 PM                                                  | Page No: 2 | Nominal D                    | etail              |               |                      |                          |               |                               | Perio                     | d Cumu     | lativ To C | 809             | 5                    |         |
| 199            |              |                   | 12-0                    | oct-15                  |                             |                          | 2:22 PM                                                  | Page No: 2 | Nominal D                    | etail              |               |                      |                          |               |                               | Perio                     | d Cumu     | lativ To C | 809             | 5                    |         |
| 245            |              |                   | 12-0                    | oct-15                  |                             |                          | 2:22 PM                                                  | Page No: 2 | Nominal D                    | etail              |               |                      |                          |               |                               | Perio                     | d Cumu     | lativ To C | 809             | 5                    |         |
| 282            |              |                   | 12-0                    | oct-15                  |                             |                          | 2:22 PM                                                  | Page No: 2 | Nominal D                    | etail              |               |                      |                          |               |                               | Perio                     | d Cumu     | lativ To C | 809             | 5                    |         |
| .336           |              |                   | 12-0                    | oct-15                  |                             |                          | 2:22 PM                                                  | Page No: 3 | Nominal D                    | etail              |               |                      |                          |               |                               | Perio                     | d Cumu     | lativ To C | o 809           | 5                    |         |
| 382            |              |                   | 12-0                    | oct-15                  |                             |                          | 2:22 PM                                                  | Page No: 3 | Nominal D                    | etail              |               |                      |                          |               |                               | Perio                     | d Cumu     | lativ To C | o 809           | 5                    |         |
| 425            |              |                   | 12-0                    | oct-15                  |                             |                          | 2:22 PM                                                  | Page No: 3 | Nominal D                    | etail              |               |                      |                          |               |                               | Perio                     | d Cumu     | lativ To C | o 809           | 5                    |         |
| 472            |              |                   | 12-0                    | oct-15                  |                             |                          | 2:22 PM                                                  | Page No: 3 | Nominal D                    | etail              |               |                      |                          |               |                               | Perio                     | d Cumu     | lativ To C | o 809           | 5                    |         |
| 517            |              |                   | 12-0                    | oct-15                  |                             |                          | 2:22 PM                                                  | Page No: 3 | Nominal D                    | etail              |               |                      |                          |               |                               | Perio                     | d Cumu     | lativ To C | 809 סו          | 5                    |         |
| 559            |              |                   | 12-0                    | oct-15                  |                             |                          | 2:22 PM                                                  | Page No: 3 | Nominal D                    | etail              |               |                      |                          |               |                               | Perio                     | d Cumu     | lativ To C | 809             | 5                    |         |
| .607           |              |                   | 12-0                    | oct-15                  |                             |                          | 2:22 PM                                                  | Page No: 3 | Nominal D                    | etail              |               |                      |                          |               |                               | Perio                     | d Cumu     | lativ To C | 809             | 5                    |         |
| .653           |              |                   | 12-0                    | oct-15                  |                             |                          | 2:22 PM                                                  | Page No: 3 | Nominal D                    | etail              |               |                      |                          |               |                               | Perio                     | d Cumu     | lativ To C | 809             | 5                    |         |
| .699           |              |                   | 12-0                    | oct-15                  |                             |                          | 2:22 PM                                                  | Page No: 3 | Nominal D                    | etail              |               |                      |                          |               |                               | Perio                     | d Cumu     | lativ To C | 809             | 5                    |         |
| .746           |              |                   | 12-0                    | oct-15                  |                             |                          | 2:22 PM                                                  | Page No: 3 | Nominal D                    | etail              |               |                      |                          |               |                               | Perio                     | d Cumu     | lativ To C | 809             | 5                    |         |
| 789            |              |                   | 12-0                    | oct-15                  |                             |                          | 2:22 PM                                                  | Page No: 4 | Nominal D                    | etail              |               |                      |                          |               |                               | Perio                     | d Cumu     | lativ To C | 809             | 5                    |         |
| 838            |              | -                 | 12-0                    | oct-15                  |                             |                          | 2:22 PM                                                  | Page No: 4 | Nominal D                    | etail              |               |                      |                          |               |                               | Perio                     | d Cumu     | lativ To C | D( 809          | 5                    |         |
|                |              | Gei               | neral Ledge             | er (+)                  |                             |                          |                                                          |            |                              |                    |               |                      |                          |               |                               |                           |            |            |                 |                      |         |

-+ 100%

# For the periodic subtotals rows, we selected `1' `2' `3' `4' `5' `6' `7' `8' `9' `10' `11' `12' in column C

| _   |                |                 |                |                           |          |                     |                 |                                        |                   |          |          |             |            |                  |                        |                    |                |                         |          |          |          |                           |                        |                      |             |
|-----|----------------|-----------------|----------------|---------------------------|----------|---------------------|-----------------|----------------------------------------|-------------------|----------|----------|-------------|------------|------------------|------------------------|--------------------|----------------|-------------------------|----------|----------|----------|---------------------------|------------------------|----------------------|-------------|
| x   |                | <b>€</b> -      | ~ ~            | Ŧ                         |          |                     |                 |                                        |                   |          | Ger      | neral Ledg  | jer.xlsx - | Excel            |                        |                    |                |                         |          |          |          |                           | ? 📧                    | _ □                  | ×           |
| F   | ILE            | ном             | E              | INSERT PA                 | AGE LA   | YOUT                | FORMULA!        | S DA                                   | TA REVIE          | W VIEW   | V FSM    |             |            |                  |                        |                    |                |                         |          |          |          |                           |                        | Si                   | gn ir       |
| Fre | om F<br>cess V | rom Fr<br>Web T | om Fr<br>ext s | rom Other<br>Sources ▼ Co | Existin  | ng Refr<br>tions Al | esh<br>Connecti | nnections<br>perties<br>t Links<br>ons | Ž↓ ZAZ<br>Z↓ Sort | Filter   | Clear    | Tex<br>colu | t to Fl    | lash I<br>Fill D | Remove<br>uplicates Va | Data<br>Iidation • | Consolida<br>, | ite What-If<br>Analysis | Relation | nships G |          | j ⊕<br>up Subto<br>Outlin | + Sho<br>- Hid<br>otal | w Detail<br>e Detail | ~           |
|     |                |                 | 1. F           | N 4                       | £        |                     |                 |                                        |                   | 1        |          |             |            |                  |                        |                    |                |                         |          |          |          |                           |                        |                      |             |
| A1  | L              | Ŧ               |                | $\times$ $\checkmark$ .   | Ĵх       |                     |                 |                                        |                   | I        |          |             |            |                  |                        |                    |                |                         |          |          |          |                           |                        |                      | ~           |
|     |                | Α               |                | В                         |          |                     | С               |                                        |                   | D        | E        | F           |            | G                | н                      |                    |                | I                       |          | J        | К        | L                         | м                      | N                    |             |
| 1   |                |                 | -              | 12-Oct- 🔻                 | · [      |                     |                 |                                        | 2:22 🗖 🔻          | Page N 🔻 | Nomin    | Detail      | -          | -                | -                      | ]                  |                |                         | -        | Period 🖪 | Cumula 🕶 | To                        | 80 -                   |                      | -           |
| 2   |                |                 | 1010           | Land and Bui              | il 2↓    | Sort Smal           | lest to Large   | est                                    |                   |          |          |             |            |                  |                        |                    |                |                         |          |          |          |                           |                        |                      | _           |
| 3   | Z999           |                 |                | Balance Shee              | e ĭĂ↑    | S <u>o</u> rt Large | est to Smalle   | est                                    |                   |          |          |             |            |                  |                        |                    |                |                         |          |          |          |                           |                        |                      | _           |
| 4   | Oper           | ning Bala       | ance           | 320699                    | 9        | Sor <u>t</u> by Co  | olor            |                                        | •                 |          |          |             |            |                  |                        | _                  |                |                         |          | -        |          |                           |                        |                      | -           |
| 5   | Ref            |                 |                | Date                      |          | Clear Filte         | ar From "(Co    | olunn A)"                              |                   | Units    | Ledger   | Accour      | nt Sub     | o-Acco           | Period                 | Trans              |                |                         |          | Туре     |          |                           |                        | Addition             | -           |
|     |                |                 |                |                           |          | <br>Filter by (     | Color           |                                        | •                 |          |          |             |            |                  |                        |                    |                |                         |          |          |          |                           |                        | to Land 8            | 2           |
|     |                |                 |                |                           |          | Number              | Filter          |                                        |                   |          |          |             |            |                  |                        |                    |                |                         |          |          |          |                           |                        | Bldg                 | <b>^</b>    |
|     |                |                 |                |                           |          | Number I            |                 |                                        | P                 |          |          |             |            |                  |                        |                    |                |                         |          |          |          |                           |                        | Retentio             | ,           |
|     |                |                 |                |                           |          | Search              |                 |                                        | 2                 |          |          |             |            |                  |                        |                    |                |                         |          |          |          |                           |                        | n                    |             |
|     |                |                 |                |                           |          |                     | Υ               |                                        | <u>_</u>          |          |          |             |            |                  |                        |                    |                |                         |          |          |          |                           |                        | payment              | t           |
| 6   |                | 310             | 00154          | 31/08/2015                | 5        |                     | 1               |                                        |                   |          |          | NL          |            |                  |                        |                    |                |                         |          |          | 12       | 2 4088                    |                        | to KSD               |             |
|     |                |                 |                |                           |          | - 🖌 6               | 1               |                                        |                   |          |          |             |            |                  |                        |                    |                |                         |          |          |          |                           |                        |                      |             |
|     |                |                 |                |                           |          |                     |                 |                                        |                   |          |          |             |            |                  |                        |                    |                |                         |          |          |          |                           |                        | Addition             | l.          |
|     |                |                 |                |                           |          |                     | 1               |                                        |                   |          |          |             |            |                  |                        |                    |                |                         |          |          |          |                           |                        | to Land &            | k.          |
|     |                |                 |                |                           |          | 10                  | 1               |                                        |                   |          |          |             |            |                  |                        |                    |                |                         |          |          |          |                           |                        | Building:            |             |
|     |                |                 |                |                           |          |                     |                 |                                        |                   |          |          |             |            |                  |                        |                    |                |                         |          |          |          |                           |                        | ment                 |             |
| 7   |                | 310             | 00155          |                           |          |                     |                 |                                        |                   |          |          |             |            |                  |                        |                    |                |                         |          |          | 12       | 4089                      |                        | work                 |             |
| 8   |                | 51              | 00100          | 100826.83                 | 3        |                     | OI              | ĸ                                      | Cancel            | -        |          |             |            |                  |                        |                    |                |                         |          |          |          | . 4005                    | , neoon                | work                 | -           |
| 9   | Deta           | il Total        |                | Net Moveme                | e        |                     |                 |                                        |                   |          | 100826.8 | 8           |            |                  |                        |                    |                |                         |          |          |          |                           |                        |                      | -           |
| 10  | Z999           |                 |                | Balance Shee              | e        |                     |                 |                                        | 100826.83         | 3        | 421525.8 | в           | 42         | 1525.8           |                        |                    |                |                         |          |          |          |                           |                        |                      |             |
| 11  |                |                 | 1010           | Land and Bui              | il       |                     |                 |                                        | 100826.83         | 3        | 421525.8 | 3           | 42         | 1525.8           | 8                      |                    |                |                         |          |          |          |                           |                        |                      |             |
| 12  |                |                 | 1030           | Land & Build              | I. Acc.  | . Deprecia          | ition           |                                        |                   |          |          |             |            |                  |                        |                    |                |                         |          |          |          |                           |                        |                      | _           |
| 13  | Z999           |                 |                | Balance Shee              | et       |                     |                 |                                        |                   |          |          |             |            |                  |                        |                    |                |                         |          |          |          |                           |                        |                      | _           |
| 14  | Oper           | ning Bala       | ance           | 0                         | )        |                     |                 |                                        |                   |          |          | -           |            |                  |                        | _                  |                |                         |          | -        |          |                           |                        |                      | -           |
| 15  | Ret            |                 |                | Date                      | Desc     | cription            |                 |                                        |                   | Units    | Ledger   | Accour      | nt Sub     | D-Acco           | Period                 | Trans              |                |                         |          | Type     |          |                           |                        | Depresia             | -           |
|     |                |                 |                |                           |          |                     |                 |                                        |                   |          |          |             |            |                  |                        |                    |                |                         |          |          |          |                           |                        | tion on              | 1           |
|     |                |                 |                |                           |          |                     |                 |                                        |                   |          |          |             |            |                  |                        |                    |                |                         |          |          |          |                           |                        | Building             |             |
|     |                |                 |                |                           |          |                     |                 |                                        |                   |          |          |             |            |                  |                        |                    |                |                         |          |          |          |                           |                        | i.e.                 |             |
|     |                |                 |                |                           |          |                     |                 |                                        |                   |          |          |             |            |                  |                        |                    |                |                         |          |          |          |                           |                        | 320,699              |             |
|     |                |                 |                |                           |          |                     |                 |                                        |                   |          |          |             |            |                  |                        |                    |                |                         |          |          |          |                           |                        | over 4               |             |
| 16  |                | 310             | 00156          | 31/08/2015                | 5        |                     |                 |                                        |                   | 80175    | 5        | NL          |            |                  |                        |                    |                |                         |          |          | 12       | 2 4090                    |                        | years                |             |
| 17  |                |                 |                |                           |          |                     |                 |                                        | 80175             | 5        |          |             |            |                  |                        |                    |                |                         |          |          |          |                           |                        |                      |             |
| 18  | Deta           | il Total        |                | Net Moveme                | ent      |                     |                 |                                        |                   | 80175    | 5        | 801         | 175        |                  |                        |                    |                |                         |          |          |          |                           |                        |                      |             |
| 19  | Z999           |                 |                | Balance Shee              | et       |                     |                 |                                        |                   | 80175    | 5        | 801         | L75        | -80175           | <b>i</b>               |                    |                |                         |          |          |          |                           |                        |                      | _           |
| 20  |                |                 | 1030           | Land & Build              | I. Acc.  | . Deprecia          | ition           |                                        |                   | 80175    | 5        | 801         | 175        | -80175           | <b>i</b>               |                    |                |                         |          |          |          |                           |                        |                      | -           |
| 21  | 7005           |                 | 1055           | Furniture an              | d Equ    | ipment A            | dditions        |                                        |                   |          |          |             |            |                  |                        |                    |                |                         |          |          |          |                           |                        |                      | -           |
| 22  | 2999           | ning Dala       | 2000           | Balance Shee              | et       |                     |                 |                                        |                   |          |          |             |            |                  |                        |                    |                |                         |          |          |          |                           |                        |                      | -           |
| 23  | - oper         |                 | Gene           | ral Ledger                | <u>د</u> | <b>(+</b> )         |                 |                                        |                   |          |          |             |            |                  | :                      | 4                  |                |                         |          | 1        |          | 1                         |                        |                      | u Lini<br>A |
|     |                | _               |                |                           | (        | 0                   |                 |                                        |                   |          |          |             |            |                  |                        |                    |                |                         |          |          |          | -                         |                        | -                    | -1          |

READY

```
Ⅲ II – — + 100%
```

## then selected all filtered rows and deleted those rows

| x≣            | -          | 5- 0                         |                                    |                         |                              |                             |                 |        | Gener                        | al Ledger.xls      | sx - Excel      |                          |                                                 |                                |               |           |            | ? 📧                       |                  | ×     |
|---------------|------------|------------------------------|------------------------------------|-------------------------|------------------------------|-----------------------------|-----------------|--------|------------------------------|--------------------|-----------------|--------------------------|-------------------------------------------------|--------------------------------|---------------|-----------|------------|---------------------------|------------------|-------|
| FILE          |            | HOME                         | INSERT                             | PAGE LAYOUT             | FORMULAS                     | DATA                        | REVIEW          | VIEW   | FSM                          |                    |                 |                          |                                                 |                                |               |           |            |                           | S                | ign i |
| From<br>Acces | Fre<br>s W | om From<br>(eb Text<br>Get E | From Other<br>Sources <del>*</del> | Existing<br>Connections | Refresh<br>All + Connections | ctions A<br>ties Z<br>nks A | ↓ ZAZ<br>↓ Sort | Filter | Clear<br>Reapply<br>Advanced | Text to<br>Columns | Flash<br>Fill [ | Remove<br>Duplicates Val | Data Con<br>lidation <del>-</del><br>Data Tools | solidate What-If<br>Analysis ~ | Relationships | Group Ung | group Subt | + Show<br>- Hide<br>total | Detail<br>Detail | ^     |
| <b>A</b> 8    |            | · ;                          | $\times \checkmark$                | $f_x$ 12                |                              |                             |                 |        |                              |                    |                 |                          |                                                 |                                |               |           |            |                           |                  | ¥     |
|               |            | A                            | В                                  |                         | с                            |                             |                 | D      | E                            | F                  | G               | н                        |                                                 | I                              | J             |           | C L        | M                         | N                |       |
| 7910          |            |                              | 11                                 | 8.15                    |                              |                             | 8               |        |                              |                    |                 |                          |                                                 |                                |               |           |            |                           |                  |       |
| 7916          |            |                              | 25                                 | 1.69                    |                              |                             | 10              |        |                              |                    |                 |                          |                                                 |                                |               |           |            |                           |                  |       |
| 7919          |            |                              | 12                                 | 8.02                    |                              |                             | 11              |        |                              |                    |                 |                          |                                                 |                                |               |           |            |                           |                  |       |
| 7921          |            |                              | 21                                 | 0.56                    |                              |                             | 12              |        |                              |                    |                 |                          |                                                 |                                |               |           |            |                           |                  |       |
| 7930          |            |                              |                                    | 910                     |                              |                             | 1               |        |                              |                    |                 |                          |                                                 |                                |               |           |            |                           |                  |       |
| /93 C         | alibri     | - 11 -                       | ' A` A` 😭 *                        | % " 🖻 -                 |                              |                             | 2               |        |                              |                    |                 |                          |                                                 |                                |               |           |            |                           |                  |       |
| 793 E         | ; I        | = 🔷 -                        | A - 5                              | .0 .00 💉                |                              |                             | 0               |        |                              |                    |                 |                          |                                                 |                                |               |           |            |                           |                  |       |
| 795 1         |            |                              | 7                                  | 19.4                    |                              |                             | 3               |        |                              |                    |                 |                          |                                                 |                                |               |           |            |                           |                  |       |
| 795 2         | 6 Ci       | u <u>t</u>                   | 75                                 | 7.25                    |                              |                             | 4               |        |                              |                    |                 |                          |                                                 |                                |               |           |            |                           |                  |       |
| 796 🖹         | <u>C</u>   | ору                          | 7                                  | 28.6                    |                              |                             | 5               |        |                              |                    |                 |                          |                                                 |                                |               |           |            |                           |                  |       |
| 796 👘         | 5 Pa       | aste Option                  | 15:                                | 72.4                    |                              |                             | 6               |        |                              |                    |                 |                          |                                                 |                                |               |           |            |                           |                  |       |
| 796           |            |                              | 1                                  | 54.8                    |                              |                             | 7               |        |                              |                    |                 |                          |                                                 |                                |               |           |            |                           |                  |       |
| 797           |            |                              | 6                                  | 66.8                    |                              |                             | 8               |        |                              |                    |                 |                          |                                                 |                                |               |           |            |                           |                  |       |
| 797           | Pa         | aste <u>S</u> pecial         |                                    | 5.05                    |                              |                             | 9               |        |                              |                    |                 |                          |                                                 |                                |               |           |            |                           |                  |       |
| 798           | Īn         | sert Row                     | 25                                 | 2.28                    |                              |                             | 10              |        |                              |                    |                 |                          |                                                 |                                |               |           |            |                           |                  |       |
| 798           | De         | elete Row                    |                                    | 49.7                    |                              |                             | 11              |        |                              |                    |                 |                          |                                                 |                                |               |           |            |                           |                  |       |
| /99           | CI         | lear Co <u>n</u> ten         | ts 11                              | 9.51                    |                              |                             | 1               |        |                              |                    |                 |                          |                                                 |                                |               |           |            |                           |                  |       |
|               | Ec         | ormat Cells.                 | 47                                 | 9.24                    |                              |                             | 2               |        |                              |                    |                 |                          |                                                 |                                |               |           |            |                           |                  |       |
| R01           | Re         | ow Height                    | . 32                               | 1 42                    |                              |                             | 4               |        |                              |                    |                 |                          |                                                 |                                |               |           |            |                           |                  |       |
| 801           | н          | ide                          | 20                                 | 08.4                    |                              |                             | 7               |        |                              |                    |                 |                          |                                                 |                                |               |           |            |                           |                  |       |
| 802           |            | a la i al a                  | 2                                  | 3.49                    |                              |                             | 8               |        |                              |                    |                 |                          |                                                 |                                |               |           |            |                           |                  |       |
| 802-1         | 0          | nnide                        | 48                                 | 9.83                    |                              |                             | 11              |        |                              |                    |                 |                          |                                                 |                                |               |           |            |                           |                  |       |
| 8035          |            |                              | 6                                  | 1.11                    |                              |                             | 3               |        |                              |                    |                 |                          |                                                 |                                |               |           |            |                           |                  |       |
| 8037          |            |                              | 3                                  | 8.74                    |                              |                             | 6               |        |                              |                    |                 |                          |                                                 |                                |               |           |            |                           |                  |       |
| 8050          |            |                              | 14                                 | 4.01                    |                              |                             | 7               |        |                              |                    |                 |                          |                                                 |                                |               |           |            |                           |                  |       |
| 8053          |            |                              | 5                                  | 2.31                    |                              |                             | 8               |        |                              |                    |                 |                          |                                                 |                                |               |           |            |                           |                  |       |
| 8058          |            |                              | 14                                 | 1.22                    |                              |                             | 9               |        |                              |                    |                 |                          |                                                 |                                |               |           |            |                           |                  |       |
| 8062          |            |                              | 310                                | 0.48                    |                              |                             | 10              |        |                              |                    |                 |                          |                                                 |                                |               |           |            |                           |                  |       |
| 2060          |            |                              | 1:                                 | 10                      |                              |                             | 11              |        |                              |                    |                 |                          |                                                 |                                |               |           |            |                           |                  |       |
| 8081          |            |                              | 2                                  | 7 18                    |                              |                             | 12              |        |                              |                    |                 |                          |                                                 |                                |               |           |            |                           |                  |       |
| 3084          |            |                              | 2                                  | 7.41                    |                              |                             | 5               |        |                              |                    |                 |                          |                                                 |                                |               |           |            |                           |                  |       |
| 3087          |            |                              |                                    | 0.33                    |                              |                             | 6               |        |                              |                    |                 |                          |                                                 |                                |               |           |            |                           |                  |       |
| 8091          |            |                              | 3                                  | 3.74                    |                              |                             | 7               |        |                              |                    |                 |                          |                                                 |                                |               |           |            |                           |                  |       |
| 8095          |            |                              | 6                                  | 1.31                    |                              |                             | 8               |        |                              |                    |                 |                          |                                                 |                                |               |           |            |                           |                  |       |
| 8098          |            |                              | 4                                  | 1.88                    |                              |                             | 9               |        |                              |                    |                 |                          |                                                 |                                |               |           |            |                           |                  |       |
| 8102          |            |                              | 3.                                 | 5.46                    |                              |                             | 10              |        |                              |                    |                 |                          |                                                 |                                |               |           |            |                           |                  |       |
| 8108          |            |                              | 13                                 | 6.62                    |                              |                             | 11              |        |                              |                    |                 |                          |                                                 |                                |               |           |            |                           |                  |       |
| 8110          |            |                              |                                    | 4.88                    |                              |                             | 12              |        |                              |                    |                 |                          |                                                 |                                |               |           |            |                           |                  |       |
|               | P          | Ge                           | eneral Ledger                      | (+)                     |                              |                             |                 |        |                              |                    |                 |                          |                                                 |                                |               |           |            |                           |                  | Þ     |

E

■ - ----+ 100%

### After deleting the page headers rows and the periodic subtotals rows, we had the following

| x 🛛 🗖    | ち・ ぐ・ ÷<br>HOME INSERT PAGE LAYOUT FORM | nulas data review vie        | Gene<br>W FSM | ral Ledger.xls | x - Excel |          |                                 |          |             | 3       | • 🛧 - | – 🗆<br>Si | ×<br>gn ii |
|----------|-----------------------------------------|------------------------------|---------------|----------------|-----------|----------|---------------------------------|----------|-------------|---------|-------|-----------|------------|
| A5038    | - : 🗙 🗸 $f_x$ 5000                      |                              |               |                |           |          |                                 |          |             |         |       |           | ¥          |
|          | A B                                     | C D                          | E             | F              | G         | н        | I                               | J        | K           | L       | М     | N         |            |
| 5038     | 5000 Teaching staff - Salaries          |                              |               |                |           |          |                                 |          |             |         |       |           | 1          |
| 5039 P10 | 00 Salaries                             |                              |               |                |           |          |                                 |          |             |         |       |           | 1          |
| 5040 Op  | ening Balance 0                         |                              |               |                |           |          |                                 |          |             |         |       |           | -          |
| 5041 Ref | f Date Description                      | Units                        |               |                | Ledger    | Account  |                                 | Sub-Acco | unt         | Perio(T | rans  | Туре      | 1          |
| 5042     | 3100082 25/09/2014 Staff payroll for S  | eptember 2014 45787          | .81           |                | NL        |          |                                 |          |             | 1       | 1800  | NLIOUR    | i –        |
| 5043     | 3100094 26/10/2014 Payroll for Octobe   | er 2014 43741                | .51           |                |           |          |                                 |          |             | 2       | 2012  | NLIOUR    | i –        |
| 5044     | 3100099 28/11/2014 Payroll Journal fo   | r November 2014 46639        | .51           |                |           |          |                                 |          |             | 3       | 2154  | NLIOUR    | l –        |
| 5045     | 3100106 16/12/2014 Payroll for Decem    | nber 2014 45015              | .29           |                |           |          |                                 |          |             | 4       | 2289  | NLIOUR    | i –        |
| 5046     | 3100111 26/01/2015 Staff payroll expe   | enses for January 2015 44258 | .52           |                |           |          |                                 |          |             | 5       | 2526  | NLIOUR    | i –        |
| 5047     | 3100112 23/02/2015 Payroll for Februa   | ary 2015 42220               | .81           |                |           |          |                                 |          |             | 6       | 2640  | NLIOUR    | í –        |
| 5048     | 3100124 31/03/2015 Payroll for March    | 2015 42753                   | .31           |                |           |          |                                 |          |             | 7       | 2877  | NLIOUR    | i –        |
| 5049     | 3100125 26/04/2015 Payroll entry for t  | he month of April 2015 42281 | .05           |                |           |          |                                 |          |             | 8       | 3049  | NLIOUR    | i –        |
| 5050     | 2101240 02/04/2015 Service Voucher F    | Funding                      | 124           | 1              | ST        | SCHOOL   |                                 | COM002   | Compute     | 8       | 3142  | PLINV     | 1          |
| 5051     |                                         | 4                            | .65           |                | PL        | COM002   | Computershare Voucher Services  |          |             | 8       |       | PLINV     | 1          |
| 5052     | 2101239 01/05/2015 Service & Vouche     | r Funding                    | 124           | 1              | ST        | SCHOOL   |                                 |          |             | 9       | 3141  | PLINV     | 1          |
| 5053     |                                         | 4                            | .65           |                | PL        | COM002   | Computershare Voucher Services  |          |             | 9       |       | PLINV     | 1          |
| 5054     | 3100126 20/05/2015 Payroll for May 20   | 015 processed 42239          | .68           |                | NL        |          |                                 |          |             | 9       | 3248  | NLIOUR    | i -        |
| 5055     | 2101271 02/06/2015 Service and Vouc     | her Funding                  | 124           | 1              | ST        | SCHOOL   |                                 | COM002   | Compute     | 10      | 3263  | PLINV     | 1          |
| 5056     |                                         | 4                            | .65           | 1              |           |          |                                 |          |             | 10      |       | PLINV     | 1          |
| 5057     | 3100128 23/06/2015 Staff Payroll for Ju | une 2015 40640               | .33           |                | NL        |          |                                 |          |             | 10      | 3438  | NLIOUR    | i -        |
| 5058     | 3100129 24/06/2015 Child care vouche    | er rev for Feb, paid as      | 129.58        |                |           |          |                                 |          |             | 10      | 3445  | NLIOUR    | i 🗆        |
| 5059     | 3100130 Child care vouche               | er rev for Mar, paid as inv  | 129.58        |                |           |          |                                 |          |             | 10      | 3446  | NLIOUR    | i –        |
| 5060     | 3100135 26/06/2015 Adjustment of su     | mmer school payment          | 2040          |                |           |          |                                 |          |             | 10      | 3454  | NLIOUR    | i l        |
| 5061     | 2101394 30/06/2015 Childcare vouche     | r & Service Charge           | 124           | 1              | ST        | SCHOOL   |                                 | COM001   | Commun      | 10      | 3539  | PLINV     | 1          |
| 5062     |                                         | 4                            | .65           | 1              |           |          |                                 |          |             | 10      |       | PLINV     | 1          |
| 5063     | 2200055 OFFSET Childcare                | Voucher & Service            | 124           |                | PL        | COM001   | Communitas Public Relations Ltd |          |             | 10      | 3551  | PLCRD     | 1          |
| 5064     |                                         |                              | 4.65          |                |           |          |                                 |          |             | 10      |       | PLCRD     | 1          |
| 5065     | 3100136 30/07/2015 Payroll journal for  | r July 2015 44058            | .25           |                | NL        |          |                                 |          |             | 11      | 3705  | NLIOUR    | i -        |
| 5066     | 3100137 31/07/2015 Reversal of Childo   | care for DP for Feb&         | 259.16        |                |           |          |                                 |          |             | 11      | 3744  | NLIOUR    | i -        |
| 5067     | 3100139 25/08/2015 Payroll for August   | t 2015 47206                 | .19           |                |           |          |                                 |          |             | 12      | 3777  | NLIOUR    | i -        |
| 5068     | 2101526 27/08/2015 Payroll Services -   | August 2015 47206            | .19           | 1              | ST        | SCHOOL   |                                 | JUD001   | Judicium I  | 12      | 3850  | PLINV     | 1          |
| 5069     | 3100146 31/08/2015                      |                              | 740.61        |                | NL        |          |                                 |          |             | 12      | 3955  | NLIOUR    | i l        |
| 5070     | 3100160 Rev of Payroll con              | ntrol for Sep against Cr     | 47206.19      |                |           |          |                                 |          |             | 12      | 4102  | NLIOUR    | i -        |
| 5071 Det | tail Total Net Movement                 | 57530                        | 3.7 49893.16  | 525410.5       |           |          |                                 |          |             |         |       |           | 1          |
| 5072 P10 | 00 Salaries                             | 52541                        | 0.5           | 525410.5       |           | 525410.5 |                                 |          |             |         |       |           | 1          |
| 5073     | 5000 Teaching staff - Salaries          | 52541                        | 0.5           | 525410.5       |           | 525410.5 |                                 |          |             |         |       |           | 1.         |
| -        | General Ledger (+)                      |                              |               |                |           |          |                                 |          |             |         |       | •         | -          |
| READY    |                                         |                              |               |                |           |          | · ·                             | n_ ##    | a <b>NT</b> |         |       | + 100     | %          |
| READT    |                                         |                              |               |                |           |          |                                 |          | 2           |         |       | 1 1005    | 0          |

As highlighted in grey, some transactions rows were missing the transaction date and document reference. This accounting software removes the repeated data from these fields. To fill these empty fields, we copied the data from the preceeding transaction row.

After making the general ledger readable by ExcelFSM, the Read General Ledger Data specifications were these

| EILE HOME INSERT PAGELAVOUT FORMULAS DATA REVIEW VIEW FSM                  |                                                                                                |        |               |                                             |          |          |          | 🖳 Read General Ledger Data |          |                                                                       |  |  |
|----------------------------------------------------------------------------|------------------------------------------------------------------------------------------------|--------|---------------|---------------------------------------------|----------|----------|----------|----------------------------|----------|-----------------------------------------------------------------------|--|--|
|                                                                            | FILE HOME INSERT PAGE LAYOUT FORMULAS DATA REVIEW VIEW FSM                                     |        |               |                                             |          |          |          |                            |          |                                                                       |  |  |
| A5038 • : $\times \checkmark f_x$ 5000 General ledger from date 31/08/2015 |                                                                                                |        |               |                                             |          |          |          |                            |          | General ledger from date 31/08/2015 -                                 |  |  |
|                                                                            | Α                                                                                              |        | В             | С                                           | D        | Е        | F        | G                          | Н        |                                                                       |  |  |
| 5038                                                                       |                                                                                                | 5000   | Teaching staf | ff - Salaries                               |          |          |          |                            |          | First transaction row 5                                               |  |  |
| 5039                                                                       | P100                                                                                           |        | Salaries      |                                             |          |          |          |                            |          |                                                                       |  |  |
| 5040                                                                       | Opening Ba                                                                                     | lance  | 0             |                                             |          |          |          |                            |          | Account description column A                                          |  |  |
| 5041                                                                       | Ref                                                                                            |        | Date          | Description                                 | Units    |          | L        | Ledger                     | Account  | Number of some shore fact to some first some f                        |  |  |
| 5042                                                                       | 31                                                                                             | 100082 | 25/09/2014    | Staff payroll for September 2014            | 45787.81 |          | 1        | NL                         |          | Number of rows above first transaction row 4                          |  |  |
| 5043                                                                       | 3:                                                                                             | 100094 | 26/10/2014    | Payroll for October 2014                    | 43741.51 |          |          |                            |          |                                                                       |  |  |
| 5044                                                                       | 3:                                                                                             | 100099 | 28/11/2014    | Payroll Journal for November 2014           | 46639.51 |          |          |                            |          | Account ending balance column Debit Credit                            |  |  |
| 5045                                                                       | 31                                                                                             | 100106 | 16/12/2014    | Payroll for December 2014                   | 45015.29 |          |          |                            |          | Specify the same column if debits H                                   |  |  |
| 5046                                                                       | 31                                                                                             | 100111 | 26/01/2015    | Staff payroll expenses for January 2015     | 44258.52 |          |          |                            |          | and credits are in the same column"                                   |  |  |
| 5047                                                                       | 3:                                                                                             | 100112 | 23/02/2015    | Payroll for February 2015                   | 42220.81 |          |          |                            |          | Number of rows below last transaction row 3                           |  |  |
| 5048                                                                       | 3:                                                                                             | 100124 | 31/03/2015    | Payroll for March 2015                      | 42753.31 |          |          |                            |          |                                                                       |  |  |
| 5049                                                                       | 31                                                                                             | 100125 | 26/04/2015    | Payroll entry for the month of April 2015   | 42281.05 |          |          |                            |          |                                                                       |  |  |
| 5050                                                                       | 2:                                                                                             | 101240 | 02/04/2015    | Service Voucher Funding                     | 124      |          | 1 5      | ST                         | SCHOOL   | Secret Wedebert Column                                                |  |  |
| 5051                                                                       | 2:                                                                                             | 101240 | 02/04/2015    |                                             | 4.65     |          | P        | PL                         | COM002 C | Specity worksheet Columns                                             |  |  |
| 5052                                                                       | 2:                                                                                             | 101239 | 01/05/2015    | Service & Voucher Funding                   | 124      |          | 1 5      | ST                         | SCHOOL   | Transaction data P                                                    |  |  |
| 5053                                                                       | 2:                                                                                             | 101239 | 01/05/2015    |                                             | 4.65     |          | F        | PL                         | COM002 C | Transaviion date b                                                    |  |  |
| 5054                                                                       | 31                                                                                             | 100126 | 20/05/2015    | Payroll for May 2015 processed              | 42239.68 |          | 1        | NL                         |          | Transaction document A                                                |  |  |
| 5055                                                                       | 2:                                                                                             | 101271 | 02/06/2015    | Service and Voucher Funding                 | 124      |          | 1 5      | ST                         | SCHOOL   |                                                                       |  |  |
| 5056                                                                       | 21                                                                                             | 101271 | 02/06/2015    |                                             | 4.65     |          | 1        |                            |          | Allocation account Z                                                  |  |  |
| 5057                                                                       | 3:                                                                                             | 100128 | 23/06/2015    | Staff Payroll for June 2015                 | 40640.33 |          | 1        | NL                         |          |                                                                       |  |  |
| 5058                                                                       | 3:                                                                                             | 100129 | 24/06/2015    | Child care voucher rev for Feb, paid as     |          | 129.58   |          |                            |          | Ampunt Debit Credit                                                   |  |  |
| 5059                                                                       | 3:                                                                                             | 100130 | 24/06/2015    | Child care voucher rev for Mar, paid as inv |          | 129.58   |          |                            |          | D E                                                                   |  |  |
| 5060                                                                       | 3:                                                                                             | 100135 | 26/06/2015    | Adjustment of summer school payment         |          | 2040     |          |                            |          | Specify the same column if debits and credits are in the same column* |  |  |
| 5061                                                                       | 2:                                                                                             | 101394 | 30/06/2015    | Childcare voucher & Service Charge          | 124      |          | 1 5      | ST                         | SCHOOL   | cycony the same column in debits and creats are in the same column    |  |  |
| 5062                                                                       | 2:                                                                                             | 101394 | 30/06/2015    |                                             | 4.65     |          | 1        |                            |          | Other transaction fields (ontional)                                   |  |  |
| 5063                                                                       | 22                                                                                             | 200055 | 30/06/2015    | OFFSET Childcare Voucher & Service          |          | 124      | F        | PL                         | COM001 C |                                                                       |  |  |
| 5064                                                                       | 22                                                                                             | 200055 | 30/06/2015    |                                             |          | 4.65     |          |                            |          | Description C                                                         |  |  |
| 5065                                                                       | 31                                                                                             | 100136 | 30/07/2015    | Payroll journal for July 2015               | 44058.25 |          | 1        | NL                         |          |                                                                       |  |  |
| 5066                                                                       | 3:                                                                                             | 100137 | 31/07/2015    | Reversal of Childcare for DP for Feb&       |          | 259.16   |          |                            |          |                                                                       |  |  |
| 5067                                                                       | 3:                                                                                             | 100139 | 25/08/2015    | Payroll for August 2015                     | 47206.19 |          |          |                            |          |                                                                       |  |  |
| 5068                                                                       | 2:                                                                                             | 101526 | 27/08/2015    | Payroll Services - August 2015              | 47206.19 |          | 1 5      | ST                         | SCHOOL   |                                                                       |  |  |
| 5069                                                                       | 3:                                                                                             | 100146 | 31/08/2015    |                                             |          | 740.61   | 1        | NL                         |          |                                                                       |  |  |
| 5070                                                                       | 31                                                                                             | 100160 | 31/08/2015    | Rev of Payroll control for Sep against Cr   |          | 47206.19 |          |                            |          |                                                                       |  |  |
| 5071                                                                       | Detail Total                                                                                   |        | Net Moveme    | ent                                         | 575303.7 | 49893.16 | 525410.5 |                            |          |                                                                       |  |  |
| 5072                                                                       | P100                                                                                           |        | Salaries      |                                             | 525410.5 |          | 525410.5 |                            | 525410   | OK Cancel                                                             |  |  |
| 5073                                                                       | 1/73         5000 Teaching staff - Salaries         525410.5         525410.5         525410.5 |        |               |                                             |          |          |          |                            |          |                                                                       |  |  |
| 4                                                                          | General Ledger (*) If same column, credits must be negative numbers                            |        |               |                                             |          |          |          |                            |          |                                                                       |  |  |
| READ                                                                       | Y                                                                                              |        |               |                                             |          |          |          |                            |          |                                                                       |  |  |

One particularity of this general ledger is there is no allocation account field for the transactions. This is why we specified the empty column Z. Nevertheless, ExcelFSM was able to read and organized the accounting data to allow the Drill Down.

#### XII . 5-0--FSM Sample A 31-08-2015.xlsx - Excel $\square$ $\times$ Sign in FILE HOME INSERT PAGE LAYOUT FORMULAS DATA REVIEW VIEW FSM Help Read Trial Balance Data Balance Variation 🝷 5 Details • Trial Balance Sheets Manager Rounded GL Suggested Item Titles Leadsheets Print 🖔 About Chart of Accounts Comparative Adjusting Entries Item Balance Total Adjusted balances 👻 Grouped Accounts Sheets Trial Balance ing a report Report presentation Working Papers ~ =FSMACCOUNTBALANCE("26, D, 0, 0") 128 v A B C D Е F G н 1 0 Ρ S v Υ Z 🔺 Q R Т U W х 1 Sample A 2 (A company limited by guarantee) 3 NOTES TO THE FINANCIAL STATEMENTS 4 FOR THE YEAR ENDED 31 AUGUST 2015 5 6 7 6. GOVERNANCE COSTS 8 Unrestricted Restricted Total Total 9 funds funds funds funds 10 2015 2015 2015 2014 11 £ £ £ f 12 13 Auditors' remuneration 7,780.00 7.780.00 5.000.00 Legal and professional costs 14 3,474.00 3,474.00 2,609.53 15 Governance - trustees expenses 16 reimbursed 912.07 52.12 912.07 17 12,166.07 12,166.07 7,661.65 18 19 - 0 **X** 🖳 Account Unadjusted Balance Detail 20 ANALYSIS OF RESOURCES EXPENDED BY ACTIVITIES 7 21 Total 5000 - Teaching staff - Salaries Balance carried over as of 1/09/2014: 0.00 Dr 22 funds 23 2015 Date Credit Docum Allocation Debit 24 f 25 DIRECT COSTS ·EDUCATIONAL OPERATIONS 16/12/2014 3100106 Payroll for December 2014 2030 - Salaries Control 45,015.29 26 26/01/2015 3100111 Staff payroll expenses for January 2015 2030 - Salaries Control 44.258.52 27 Wages and salaries 23/02/2015 3100112 Payroll for February 2015 2030 - Salaries Control 42,220.81 28 5000 - Teaching staff - Salaries 525,410.50 Payroll for March 2015 2030 - Salaries Control 42,753.31 31/03/2015 3100124 29 264,079.63 5005 - Teaching staff - Er PAYE & NI 26/04/2015 3100125 Payroll entry for the month of April 2015 2030 - Salaries Control 42.281.05 30 5010 - Teaching staff - Pension Costs 158,251.94 20/05/2015 3100126 Payroll for May 2015 processed 2030 - Salaries Control 42.239.68 5015 - Teaching Staff - Other 38.203.52 23/06/2015 3100128 Staff Payroll for June 2015 2030 - Salaries Control 40,640.33 32 5050 - Education support staff - Salaries 68,449.70 24/06/2015 3100129 2030 - Salaries Control 129.58 33 5055 - Education support staff - Er PAYE & NI 11,265.01 24/06/2015 3100130 Child care voucher rev for Mar, paid as inv 2030 - Salaries Control 129.58 34 5060 - Education support staff - Pension Costs 3,296.25 30/07/2015 3100136 Payroll journal for July 2015 2030 - Salaries Control 44,058.25 35 1,068,956.55 31/07/2015 3100137 259.16 2030 - Salaries Control Educational consumables 36 151,854.46 25/08/2015 3100139 Payroll for August 2015 2030 - Salaries Control 47.206.19 37 Staff development 25,535.55 2030 - Salaries Control 31/08/2015 3100146 740.61 38 Technology costs 83,726.68 2030 - Salaries Control 31/08/2015 3100160 47,206.19 39 40 Subtotal 1,330,073.24 41 Unadjusted balance as at 31/08/2015: 525.410.50 Debit Generate 42 Other other resources expended -Printout Sheet Close 1,330,073.24 43 Notes 1d 2 3 Notes 4 5 SOFA Balance Sheet Cash Flow Note 1b Note 1c Notes 67 Notes 8 9 10 | ... (+) : ( Þ . • .... Note 1a

+ 100%

Ħ

E

### Example: from the item details of a financial statement note, double-clicking the account balance displays the account's transactions

READY